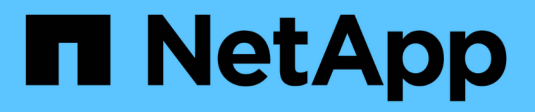

# **Proxmox Virtualization**

**NetApp Solutions** 

NetApp December 19, 2024

This PDF was generated from https://docs.netapp.com/de-de/netapp-solutions/proxmox/proxmox-overview.html on December 19, 2024. Always check docs.netapp.com for the latest.

# Inhalt

| NetApp Lösungen für die Proxmox-Virtualisierung | 1 |
|-------------------------------------------------|---|
| Überblick über die Proxmox Virtual Environment. | 1 |
| Proxmox VE mit ONTAP                            | 9 |

# NetApp Lösungen für die Proxmox-Virtualisierung

## Überblick über die Proxmox Virtual Environment

Proxmox Virtual Environment ist ein Open Source Typ-1 Hypervisor (installiert auf Bare Metal-Servern), der auf Debian Linux basiert. Es kann virtuelle Maschinen (VM) und linux Container (LXC) hosten.

## Überblick

Proxmox Virtual Environment (VE) unterstützt sowohl vollständige VM- als auch containerbasierte Virtualisierung auf demselben Host. Kernel-Based Virtual Machine (KVM) und Quick Emulator (QEMU) werden für die vollständige VM-Virtualisierung verwendet. QEMU ist ein Open-Source-Maschinenemulator und Virtualizer und es verwendet KVM-Kernel-Modul, um Gastcode direkt auf der Host-CPU auszuführen. Linux-Container (LXC) ermöglichen die Verwaltung von Containern wie VMs, wobei die Daten während des Neustarts erhalten bleiben.

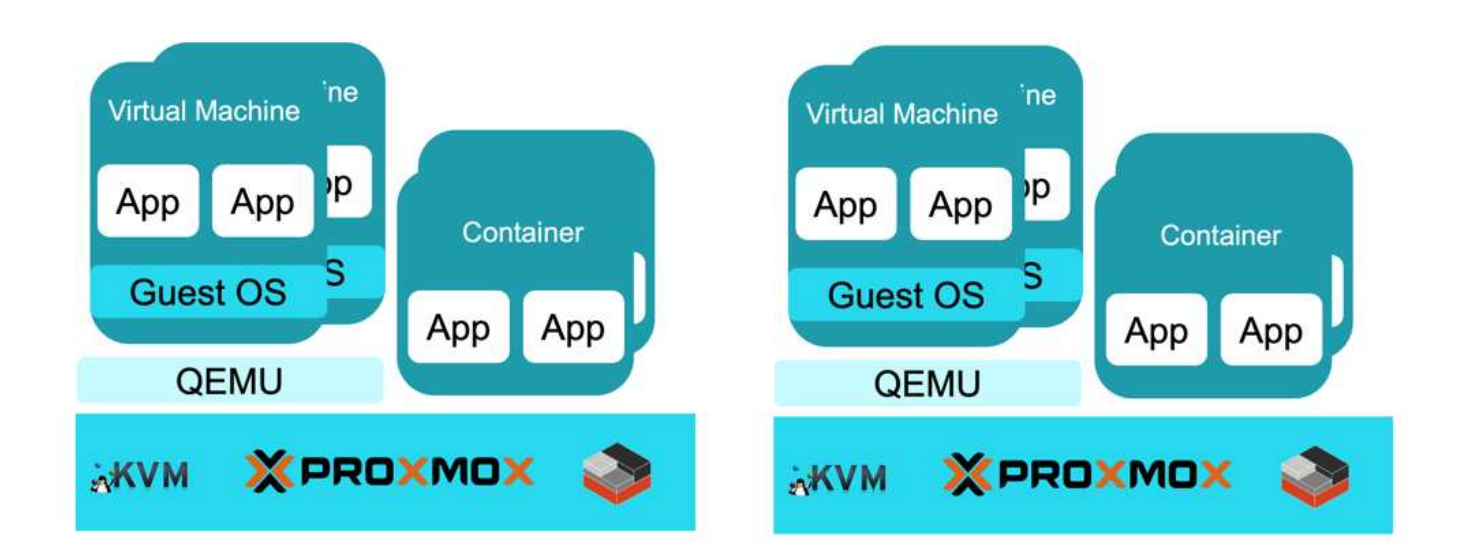

RESTful API ist für Automatisierungsaufgaben verfügbar. Informationen zu API-Aufrufen finden Sie unter "Proxmox VE API-Viewer"

## **Cluster-Management**

Das webbasierte Verwaltungsportal ist auf dem Proxmox VE-Knoten an Port 8006 verfügbar. Eine Sammlung von Knoten kann zu einem Cluster zusammengefügt werden. Die Proxmox VE-Konfiguration /etc/pve, wird von allen Knoten des Clusters gemeinsam genutzt. Proxmox VE verwendet "Corosync-Cluster-Engine" zum Verwalten des Clusters. Auf das Managementportal kann von jedem Node des Clusters aus zugegriffen werden.

| PROXMO                                                                                                    | 💢 Virtual Environme | nt822 Search                        |                                            |                       |                           |         |       |                    |             |             | # Docum           | entation 💭 Circ | ate VM 😥 Creat | 9 CCT 🔺 100 |
|----------------------------------------------------------------------------------------------------|---------------------|-------------------------------------|--------------------------------------------|-----------------------|---------------------------|---------|-------|--------------------|-------------|-------------|-------------------|-----------------|----------------|-------------|
| ver View                                                                                                    | × .                 | • Datacenter                        |                                            |                       |                           |         |       |                    |             |             |                   |                 |                |             |
| Datacenter (Cluster                                                                                                    | (01)                | Q Search                            |                                            | Health                |                           |         | Gue   | sta                |             |             |                   |                 |                |             |
| 101 (kube-c01                                                                                                    | 1) 🖝                | # Summary                           | ( )                                        |                       |                           |         |       |                    | Vie         | tual Machie |                   |                 | VC Container   | 2           |
| III RTP (pamon01)     IV Notes       III localestenck (pamon01)     IC Leaser       A H410-C4 (pamon01)     C Caph       III local (pamon01)     C Caph       III local (pamon01)     C Options       III local (pamon01)     C Options       III predefic (pamon01)     S Storage       III predefic (pamon01)     S Storage       III predefic (pamon01)     S Storage |                     |                                     | Status<br>Cluster: Cluster01, Guorate: Yes | v Online<br>≭ Offline | 3<br>0                    |         | 0     | Running<br>Slopped | tuai machir | 0<br>3      | O Runn<br>O Stopp | ng<br>ed        | 0              |             |
| pvelun02 (pxm<br>pvelun04 (pxm)                                                                                                    | max01)<br>max01)    | 13 Replicate                        | on                                         | Pressures             |                           |         | Mode  |                    |             |             |                   |                 |                |             |
| Divelun04-thin                                                                                                    | n (pomax01)         | Permissi                            |                                            | resources.            |                           |         | 14008 |                    |             | -           |                   | Care Contractor | and the second | 0.00        |
| pvenfs01 (pxr                                                                                                    | mox01)              | 🛔 Users                             |                                            | CPU Me                | emory                     | Storage | - 24, | 10                 | Centine     | Subbout     | Server Address    | CPU usage       | Memory usag    | J Upti      |
| C pvents02 (po                                                                                                    | mor01)              | & API TO                            | kens                                       |                       |                           |         | px    | 1                  |             | 36          | 172 21,116.41     | 1%              | 25             | 20.0        |
| Upvens01 (pxmox01)  pvesmb01 (pxmox01)  Q, Two Factor                                                                                                    |                     |                                     |                                            | pa                    | 3                         | ¥.      |       | 172.21.110.42      | 35          | 110         | 19.5              |                 |                |             |
| promod2     ground3     Groups     promod3     Fools     HI RTP (partex43)     Fools     HI calentatork (partex43)     Roles     At410-0((partex43))     Bastern                                                                                                    |                     | a<br>U                              | 3%<br>of 12 CPU(s) 525 GB                  | 1%                    | 4%<br>73.40 GB of 1.85 TB |         |       |                    |             |             |                   |                 |                |             |
| Itocal (pxmax)                                                                                                    | 03)<br>max03)       | 🕈 НА                                | - F                                        | Subscriptions         |                           |         |       |                    |             |             |                   |                 |                |             |
| jocałkm (prmast3)     jocałkm (prmast3)     pvelun01 (prmas03)     pvelun01 (prmas03)     pvelun01 (prmas03)     pvelun04 (prmas03)     pvelun04 thin (prmas03)                                                                                                    |                     | SDN<br>III Zones<br>VNets<br>Option |                                            | No Sut                |                           |         |       |                    |             |             |                   |                 |                |             |
| Chater ion                                                                                                    | 011004933           |                                     |                                            | No. Sone of head and  | and the state of the      |         |       |                    |             |             |                   |                 |                | _           |
| ert Time 1                                                                                                    | End Time            | Node                                | User name                                  | Description           |                           |         |       |                    |             |             |                   |                 | Status         |             |
| 45 33 35 08                                                                                                    | Sep 15 33 35 31     | pressure t                          | to organite                                | These                 |                           |         |       |                    |             |             |                   |                 | 04             |             |
| 15 23 25 00                                                                                                    | Sep 15 23 35 31     | pamoxui                             | negginon                                   | Shall                 |                           |         |       |                    |             |             |                   |                 | OK.            |             |
| 15 23 23 45                                                                                                    | Sep 15 23 24 11     | nimax01                             | root@eam                                   | Shell                 |                           |         |       |                    |             |             |                   |                 | OK             |             |
| 15 23 23 13                                                                                                    | Sep 15 23 23 45     | pxmox01                             | madition                                   | Shell                 |                           |         |       |                    |             |             |                   |                 | OK             |             |
| CHERRY CONTRACTOR                                                                                                    |                     |                                     |                                            | PL 1                  |                           |         |       |                    |             |             |                   |                 | 04             |             |

Ein Cluster ermöglicht die Überwachung und den Neustart von VMs und Containern auf anderen Nodes, wenn der Host-Node ausfällt. VMs und Container müssen für Hochverfügbarkeit (High Availability, HA) konfiguriert sein. VMs und Container können durch Erstellen von Gruppen auf einer bestimmten Teilmenge von Hosts gehostet werden. Die VM oder der Container wird auf einem Host mit der höchsten Priorität gehostet. Weitere Informationen finden Sie unter "HA-Manager"

| Datacenter    |             |               |          |                    |                |          |      |   |
|---------------|-------------|---------------|----------|--------------------|----------------|----------|------|---|
|               | Create Edit | Remove        |          |                    |                |          |      |   |
| Q Search      | Group.1     |               | rofalbac | k Nodés            |                |          |      |   |
| # Summary     | Zooji1      | No            | No.      | psinos02.4 psinos0 | 3.5 pamox01.5  |          |      |   |
| Cluster       | Zone2       | No            | No       | pxmox03:3.pomox0   | 1.4.poomox02.5 |          |      |   |
| Cach          |             |               |          |                    |                |          |      |   |
| ¢ Options     |             | Edit: H/      | Group    |                    |                |          | 00   | 1 |
| Storage       |             | 1207010101010 |          |                    |                |          |      |   |
| Backup        |             | ID:           | Zone     | 1                  | restricted:    |          |      |   |
| a Replication |             |               |          |                    | nofailback:    |          |      |   |
| Permissions   |             | Comme         | st.      |                    |                |          |      |   |
| 🛔 Users       |             |               | ide ↑    | Memory usage %     | CPU usage      | Priority |      |   |
| O. API Tokens |             | 🗹 px          | mox01    | 1.6 %              | 1.4% of 4 CPUs | 5        | 0    |   |
| at Two Factor |             | ⊠ px          | mox02    | 1.3 %              | 2.9% of 4 CPUs | 4        | 0    |   |
| 🔮 Groups      |             | ⊵ px          | mox03    | 1.3 %              | 2.4% of 4 CPUs | 5        | .0   |   |
| Pools         |             |               |          |                    |                |          |      |   |
|               |             |               |          |                    |                |          |      |   |
| A Realms      |             |               |          |                    |                |          |      |   |
| ¢ HA          |             |               |          |                    |                |          |      |   |
| 题 Groupe      |             |               |          |                    |                |          |      |   |
| Fencing       |             |               |          |                    |                |          |      |   |
| ¢ SDN         |             |               |          |                    |                |          | DK 1 |   |
| III Zones     |             | - mat         | <u></u>  |                    |                |          |      | 1 |

Zu den Authentifizierungsoptionen gehören Linux PAM, Proxmox VE PAM, LDAP, Microsoft AD oder OpenID. Berechtigungen können über Rollen und die Verwendung von Ressourcenpools, die eine Sammlung von Ressourcen darstellen, zugewiesen werden. Weitere Details finden Sie unter "Proxmox-Benutzerverwaltung"

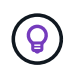

Verbindungsanmeldeinformationen von LDAP/Microsoft AD können im Klartext und in einer Datei gespeichert werden, die vom Host-Dateisystem geschützt werden muss.

## Computing

Die CPU-Optionen für eine VM umfassen die Anzahl der CPU-Kerne und -Sockets (zur Angabe der Anzahl der vCPUs), die Option zur Auswahl von NUMA, die Definition der Affinität, die Festlegung der Grenzwerte und den CPU-Typ.

| Create: Virtua<br>General O | I Machine<br>S Syster | n Disks   | CPU Memory                 | Network Co          | onfirm                           | 0    |
|-----------------------------|-----------------------|-----------|----------------------------|---------------------|----------------------------------|------|
| Sockets:                    | 2                     |           | \$                         | Туре:               | x86-64-v2-AES                    | × ~  |
| Cores:                      | 2                     |           | ٢                          | Total cores:        | 4                                |      |
| VCPUs:                      | 4                     |           | 0                          | CPU units:          | 100                              | 0    |
| CPU limit:                  | unlimite              | d         | 0                          | Enable NUMA:        |                                  |      |
| CPU Affinity:               | All Core              | S         |                            |                     |                                  |      |
| Extra CPU Flag<br>Default   | s:<br>)@() +          | md-clear  | Required to I              | et the guest OS kn  | ow if MDS is mitigated correctly |      |
| Default _ (                 | )@()+                 | pcid      | Meltdown fix<br>Intel CPUs | cost reduction on 1 | Westmere, Sandy-, and IvyBridge  |      |
| Default _ (                 |                       | spec-ctrl | Allows impro               | ved Spectre mitiga  | tion with Intel CPUs             |      |
| Default - (                 | + 00                  | ssbd      | Protection fo              | r "Speculative Stor | e Bypass" for Intel models       |      |
| Default _ (                 | )@() +                | ibpb      | Allows impro               | ved Spectre mitiga  | tion with AMD CPUs               |      |
| Default _ (                 | )@() +                | virt-ssbd | Basis for "Sp              | eculative Store By  | pass" protection for AMD models  | 4    |
| Ø Help                      |                       |           |                            |                     | Advanced 🖂 Back                  | Next |

Informationen zu CPU-Typen und ihren Auswirkungen auf die Live-Migration finden Sie unter "Abschnitt QEMU/KVM Virtual Machine der Proxmox VE-Dokumentation"

Die CPU-Optionen für das LXC-Container-Image werden im folgenden Screenshot angezeigt.

| General 1  | Container | Memory National DNS | Cantern            | 0  |
|------------|-----------|---------------------|--------------------|----|
| Cores      | 1         | 0                   |                    |    |
| CPU limit. | unlimited | CPU units:          | 100                | 0  |
|            |           |                     |                    |    |
|            |           |                     |                    |    |
|            |           |                     |                    |    |
| @ Help     |           |                     | Advanced 🖓 Back Ne | st |

Die VM und LXC können die Speichergröße angeben. Für VMs ist die Balooning-Funktion für Linux VMs verfügbar. Weitere Informationen finden Sie unter "Abschnitt QEMU/KVM Virtual Machine der Proxmox VE-Dokumentation"

## Storage

Eine virtuelle Maschine besteht aus einer Konfigurationsdatei, /etc/pve/qemu-server/<vm\_id>.conf und virtuellen Laufwerkskomponenten. Die unterstützten Formate für virtuelle Laufwerke sind RAW, qcow2 und VMDK. QCOW2 kann Thin Provisioning- und Snapshot-Funktionen für verschiedene Storage-Typen bereitstellen.

| Add: Hard Disk   |                               |                   |                    | 8 |
|------------------|-------------------------------|-------------------|--------------------|---|
| Disk Bandw       | idth                          |                   |                    |   |
| Bus/Device:      | SCSI - 1 0                    | Cache:            | Default (No cache) | v |
| SCSI Controller: | VirtIO SCSI single            | Discard:          |                    |   |
| Storage:         | pvesmb01 ~                    | IO thread:        | Ø                  |   |
| Disk size (GiB): | 32 0                          |                   |                    |   |
| Format:          | QEMU image format (qc 🗠       |                   |                    |   |
|                  | Raw disk image (raw)          |                   |                    | - |
| SSD emulation:   | QEMU image format             | Backup:           |                    |   |
| Read-only:       | (qcow2)                       | Skip replication: |                    |   |
|                  | VMware image format<br>(vmdk) | Async IO:         | Default (io_uring) | Y |
| Help             |                               |                   | Advanced 🖂 🛛 Add   |   |

Es besteht die Möglichkeit, die iSCSI-LUNs einer VM als RAW-Geräte anzuzeigen.

LXC hat auch eine eigene Konfigurationsdatei, /etc/pve/lxc/<container id>.conf und Container-Festplatten-Komponenten. Das Daten-Volume kann von den unterstützten Storage-Typen gemountet werden.

| Contailoge 100 (liest | l) en node 'pionoxô't' 🛛 No | Trigi 🖉               |                   |   |         |           |           |      | (in 2015) | O Shidde | int - S | 2 Mgi ini | S_ Console | More | 0.000 |
|-----------------------|-----------------------------|-----------------------|-------------------|---|---------|-----------|-----------|------|-----------|----------|---------|-----------|------------|------|-------|
| @ Summary             | Add - Ent. P                |                       |                   |   |         |           |           |      |           |          |         |           |            |      |       |
| Corrobia              | m Memory                    | 512.00 MB             |                   |   |         |           |           |      |           |          |         |           |            |      |       |
| Et Resources          | C Supp                      | 512.00 MB             |                   |   |         |           |           |      |           |          |         |           |            |      |       |
| # Natuork             | SE Cores                    | 2                     |                   |   |         |           |           |      |           |          |         |           |            |      |       |
| O DNS                 | E Root Disk                 | pvents02.100/vm-100-d | sk-0 raw,size=803 |   |         |           |           |      |           |          |         |           |            |      |       |
| O Orthorn             |                             |                       |                   |   |         |           |           |      |           |          |         |           |            |      |       |
| Tank Mana             |                             |                       |                   |   |         |           |           |      |           |          |         |           |            |      |       |
| D. Designed           |                             |                       |                   |   |         |           |           |      |           |          |         |           |            |      |       |
| ER Descents           |                             |                       |                   |   |         |           |           |      |           |          |         |           |            |      |       |
| E3 Happenion          |                             |                       |                   |   |         |           |           |      |           |          |         |           |            |      |       |
| 2 Sustante            |                             | President Marinet     | Dated             |   |         |           |           | 10   |           |          |         |           |            |      |       |
| C Frenzi              |                             | Grease mount          | POHAL             |   |         |           |           | 0    |           |          |         |           |            |      |       |
| Permissions :         |                             | Mount Point ID:       | 0                 | 0 | Path:   | /some/p   | ath       |      |           |          |         |           |            |      |       |
|                       |                             | Storage:              | local-lvm         | × | Backup: | 2         |           |      |           |          |         |           |            |      |       |
|                       |                             | Disk size (GiB)       | Name 🕆            |   | Type    | Avail     | Capacity  |      |           |          |         |           |            |      |       |
|                       |                             |                       | local-lvm         |   | lymthin | 14.56 GB  | 14.56 GB  |      |           |          |         |           |            |      |       |
|                       |                             | Enable quate          | pvedir01          |   | dit     | 86.87 GB  | 99.80 GB  | *    |           |          |         |           |            |      |       |
|                       |                             | Read-only:            | pvelun01          |   | lvm     | 268.43 GB | 268.43 GB |      |           |          |         |           |            |      |       |
|                       |                             | Mount options:        | pvelun04-thin     |   | lymthin | 91.00 GB  | 133.95 GB |      |           |          |         |           |            |      |       |
|                       |                             |                       | pvents01          |   | nfs     | 321.64 GB | 322.12 GB |      |           |          |         |           |            |      |       |
|                       |                             | Help                  | pvenfs02          |   | nfs     | 321.67 GB | 322.12 GB |      |           |          |         |           |            |      |       |
|                       |                             |                       | pvens01           |   | Ivm     | 295.27 GB | 295.27 GB |      |           |          |         |           |            |      |       |
|                       |                             |                       |                   |   |         |           |           | - 61 |           |          |         |           |            |      |       |

Zu den unterstützten Storage-Typen gehören lokale Festplatten, NAS (SMB und NFS) und SAN (FC, iSCSI, NVMe-of usw.). Weitere Informationen finden Sie unter "Proxmox VE-Speicher"

Jedes Storage Volume ist mit zulässigen Content-Typen konfiguriert. NAS-Volumes unterstützen alle Inhaltstypen, während die SAN-Unterstützung auf VM und Container-Images beschränkt ist.

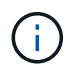

Der Verzeichnisspeichertyp unterstützt auch alle Inhaltstypen. Die SMB-Verbindungsdaten werden in Klartext gespeichert und sind nur für Root zugänglich.

| Add: NFS       |                       |              | 6                     |
|----------------|-----------------------|--------------|-----------------------|
| General Ba     | ckup Retention        |              |                       |
| ID:            |                       | Nodes:       | All (No restrictions) |
| Server:        |                       | Enable:      |                       |
| Export:        | ×                     |              |                       |
| Content        | Disk image 🛛 🗸        |              |                       |
|                | Disk image            | -            | 0                     |
| Preallocation: | ISO image             | NFS Version: | Default ~             |
| Help           | VZDump backup file    |              | Advanced 🗹 🛛 Add      |
|                | Container<br>Snippets |              |                       |

| Add: LVM      |                       |          |              |                       | 8   |
|---------------|-----------------------|----------|--------------|-----------------------|-----|
| General Ba    | ckup Retention        |          |              |                       |     |
| ID:           | -                     |          | Nodes:       | All (No restrictions) |     |
| Base storage: | pvelun04 (iSCSI)      | <i>्</i> | Enable:      |                       |     |
| Base volume:  |                       | . ×.     | Shared:      |                       |     |
| Volume group: |                       |          | Wipe Removed |                       |     |
| Content:      | Disk image, Container | ×.       | Volumes:     |                       |     |
|               | Disk image            |          |              |                       |     |
| Help          | Container             |          |              |                       | Add |

Um VMs aus einer Broadcom vSphere-Umgebung zu importieren, kann der vSphere-Host auch als Speichergerät eingebunden werden.

## Netzwerk

Proxmox VE unterstützt native Linux-Netzwerkfunktionen wie Linux Bridge oder Open vSwitch zur Implementierung von SDN (Software Defined Networking). Die Ethernet-Schnittstellen auf dem Host können miteinander verbunden werden, um Redundanz und hohe Verfügbarkeit zu gewährleisten. Weitere Optionen finden Sie unter "Proxmox VE-Dokumentation"

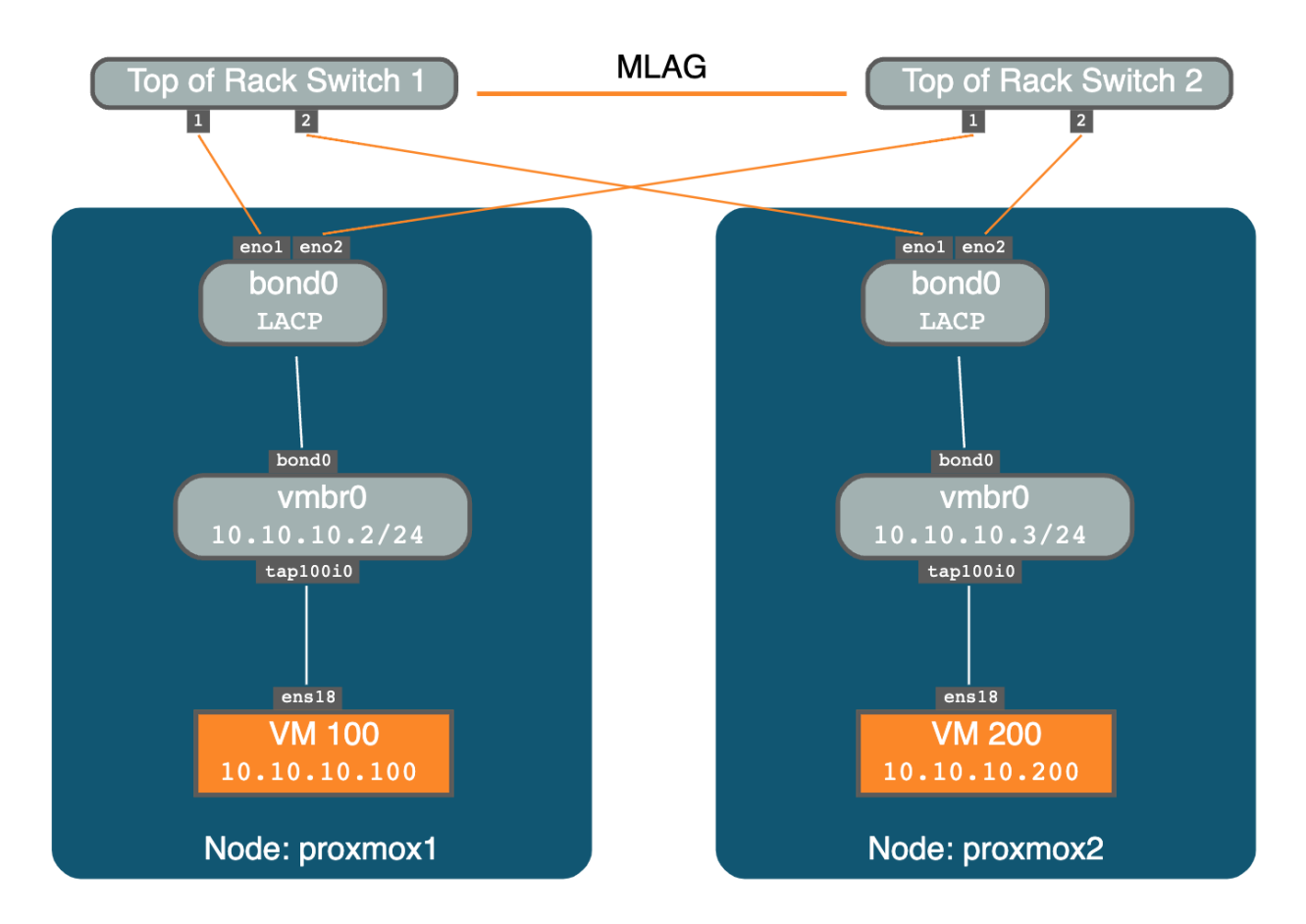

Gastnetzwerke können auf Cluster-Ebene konfiguriert werden und Änderungen werden an Mitglieds-Hosts übertragen. Die Trennung wird mit Zonen, VNets und Subnetzen verwaltet. "Zone" Definiert die Netzwerktypen wie Simple, VLAN, VLAN Stacking, VXLAN, EVPN usw.

Je nach Art der Zone verhält sich das Netzwerk unterschiedlich und bietet spezifische Funktionen, Vorteile und Einschränkungen.

Die Anwendungsbeispiele für SDN reichen von einem isolierten privaten Netzwerk auf jedem einzelnen Knoten bis hin zu komplexen Overlay-Netzwerken über mehrere PVE-Cluster an verschiedenen Standorten.

Nach der Konfiguration eines vnet in der Cluster-weiten SDN-Verwaltungsschnittstelle des Rechenzentrums ist es als gemeinsame Linux-Bridge lokal auf jedem Knoten verfügbar, die VMs und Containern zugewiesen werden soll.

Wenn eine VM erstellt wird, kann der Benutzer die Linux-Bridge für die Verbindung auswählen. Nach der Erstellung der VM können zusätzliche Schnittstellen hinzugefügt werden.

| d) ~ |
|------|
|      |
|      |
|      |
|      |
| 0    |
| 0    |
|      |
|      |
|      |
|      |

Und hier sind die vnet-Informationen auf Rechenzentrumsebene.

|                                                                                                    | mexx search                                                                                                    |                                                   |                                                                                     |                    |                      |         |       |                                                         | M Docur                  |      | time and (b) campa cit        | - nooffician - |
|----------------------------------------------------------------------------------------------------|----------------------------------------------------------------------------------------------------|---------------------------------------------------|-------------------------------------------------------------------------------------|--------------------|----------------------|---------|-------|---------------------------------------------------------|--------------------------|------|-------------------------------|----------------|
| Servet View -                                                                                                    | Datacenter                                                                                                    |                                                   |                                                                                     |                    |                      |         |       |                                                         |                          |      |                               | @ Help         |
| Datacenter (ClusterD1)     Datacenter (ClusterD1)     Dis paracol2     Di (lube-ctf-01)     T0 (lube-ctf-01)     HI RTP (paracol2)     HI localtetaot (paracol2)     Lical (paracol2)                                                                                                    | Q. Search<br>@ Summary<br>D Notes<br>E Cluster<br>@ Custer                                                                                                    | VNots<br>Create Rer<br>ID T<br>VLAN184<br>VLAN185 | ove Edit<br>Alas<br>VM Public<br>Kubernatias                                        | Zone<br>RTP<br>RTP | Tag<br>184<br>185    | VLAN Aw | State | Subnets<br>Create Ramos Eth<br>Subnet<br>172.21.116.024 | Gatewity<br>172,21,116,1 | SNAT | DNS Pentix<br>addc.netapp.com | State          |
| Joca (primoto)     Joca (primoto)     Joca (primoto)     Joca (primoto)     Joca (primoto)     podurol (primoto)     podurol (primoto)     podurol (primoto)     Joca (primoto)     podurol (primoto)     Joca (primoto)     podurol (primoto)     Joca (primoto)     podurol (primoto)     Joca (primoto)     podurol)     podurol) | <ul> <li>Options</li> <li>Storage</li> <li>Backup</li> <li>Replication</li> <li>Permissions</li> <li>Users</li> <li>API Tokens</li> <li>API Tokens</li> <li>Tas Factor</li> <li>Groops</li> <li>Pools</li> <li>Realms</li> <li>HA</li> <li>Solid</li> <li>Realms</li> <li>SON</li> <li>Zones</li> <li>Vibits</li> <li>Options</li> </ul> | VLAN3372<br>VLAN3374<br>VLAN3375                  | Manapenenr VLAN<br>Guest Block Storage Network 01<br>Guest Block Storage Network 02 | RTP<br>RTP<br>RTP  | 3372<br>3374<br>3375 |         |       |                                                         |                          |      |                               |                |

## Monitoring

Die Übersichtsseite zu den meisten Objekten, z. B. Datacenter, Host, VM, Container, Storage usw., bietet Details und enthält einige Performance-Metriken. Der folgende Screenshot zeigt die Übersichtsseite eines Hosts und enthält Informationen zu den installierten Paketen.

| Server Very - 1                                                                                                    | Nobi bumpity                                                                                                    |                                                                                                    |                                                                                                    |                                                                                                    |                                                                                                    | O Rebot O Button                                                                                                    | CONT       DATASAS - |
|----------------------------------------------------------------------------------------------------|----------------------------------------------------------------------------------------------------|----------------------------------------------------------------------------------------------------|----------------------------------------------------------------------------------------------------|----------------------------------------------------------------------------------------------------|----------------------------------------------------------------------------------------------------|----------------------------------------------------------------------------------------------------|----------------------|
| EE Destame (Currell1)<br>E: primetr<br>Currell (wall<br>101 (kotesch1) @                                                                                                    | Q Search.                                                                                                    | Panage organis                                                                                                    |                                                                                                    |                                                                                                    |                                                                                                    | Package versions                                                                                                    | Haar (available)     |
| <ul> <li>Area (percent))</li> <li>Eff (APP (percent))</li> <li>Eff (APP (percent))</li> <li>Eff (APP (percent))</li> <li>Eff (APP (percent))</li> <li>Eff (percent))</li> <li>Eff (percent))</li> <li>Same)</li> </ul> | L. Shell<br>C. Shell<br>C. Spillers.<br>Hintool<br>O'US<br>C. Spillers.<br>C. Trime<br>C. Spillers<br>C. Trime<br>C. Trime<br>C. Trime<br>C. Trime<br>C. Trime<br>C. Trime<br>C. Trime<br>C. Trime<br>C. Trime<br>C. Spillers<br>C. Trime<br>C. Spillers<br>C. Spillers<br>C. Spi | CPUsi<br>E. Load average<br>E. Load average<br>E. Load average<br>E. AML aspp-<br>La 7 MD space<br>CPUsi<br>Konel Xestim<br>Bost Midel<br>Manager Verstim<br>Repetitivy Estate<br>0.35<br>0.35 | 1.04% 64 4 CPU(s)<br>58.85.06(0.02)<br>1.78% (2.25.08) ef 125.85.08()<br>27.35% (7.90.08) ef 125.87.04()<br>0<br>0<br>0<br>0<br>0<br>0<br>0<br>0<br>0<br>0<br>0<br>0<br>0 | © 10 delay<br>Kthat attarring<br>25 SWAP wangs<br>1 whether NameRI Gast<br>Laneer<br>Part of Antor produce<br>1 wedness @ Hore produce | 0.00%<br>0.00% (0-8 will in 200%)<br>0.00% (0-8 will in 200%)<br>0.00% (0-8 will in 200%)<br>0.00% (0-2 will in 200%)<br>0.00% (0-2 will | <pre>processors: 8.2.0 (running karrel: 6.8.4-2-yvs)<br/>processors.etr.8.2.0 (running version: 8.2.2/39559505074fbas4)<br/>processor.kernel.elger: 8.1.0<br/>processor.kernel.elger: 8.1.0<br/>processor.</pre> | Add sage             |

Die Statistiken zu Hosts, Gästen, Speicher usw. können an eine externe Graphite- oder InfluxDB-Datenbank übertragen werden. Weitere Informationen finden Sie unter "Proxmox VE-Dokumentation".

## Datensicherung

Proxmox VE enthält Optionen zum Sichern und Wiederherstellen der VMs und Container auf Speicher, der für Backup-Inhalt konfiguriert ist. Backups können von der UI oder CLI mit dem Tool vzdump gestartet werden oder es kann geplant werden. Weitere Informationen finden Sie unter "Abschnitt "Sichern und Wiederherstellen" der Dokumentation zu Proxmox VE".

|                                                                                                    | 822 Search            |                    |                         |                     |                     |        |        | # Docum | nertation 🛄 Croate VM | Create CT   | 🛦 mol@part |
|----------------------------------------------------------------------------------------------------|-----------------------|--------------------|-------------------------|---------------------|---------------------|--------|--------|---------|-----------------------|-------------|------------|
| Server View - 0                                                                                                    | Storage 'pvenfs01' or | node 'pxmox02'     |                         |                     |                     |        |        |         |                       |             | O HAD      |
| <ul> <li>B Datacenter (Cluster01)</li> <li>comox01</li> </ul>                                                                                        | # Summary             | Restore Show C     | Configuration Edit Note | 6 Change Protection | Prune group (kc/100 | Remove |        |         | Search                | Name, Forma | it, Notes. |
| pomex02                                                                                                    | B Backups             | Name               |                         |                     |                     |        | Notes  | U       | Date _                | Format      | Size       |
| 103 (kube-ctrl-01) •                                                                                                    | W Disks               | vzdump-lxc-104-202 | 4_09_15-16_00_21.tar    | cot.                |                     |        | ct-01  |         | 2024-09-15 16:00:21   | tar 2st     | 174.26 MB  |
| <pre>100 (primos02) 100 (primos02) 100 (primos02)</pre>                                                                                              | E CT Volumes          | vzdump-bic-100-202 | 4_09_14-19_27_12 tar    | rat                 |                     |        | Fedora |         | 2024-09-14 19:27 12   | tar zst     | 70.86 MB   |
| H410C=91 (pxmax02)     Iocal (pxmox02)     Iocal-lvm (pxmox02)     Iocal-lvm (pxmox02)     Iocal-lvm (pxmox02)     Iocal-lvm (pxmox02)               | CT Templates          |                    |                         |                     |                     |        |        |         |                       |             |            |
| pvelun02 (pxmox02)<br>pvelun04 (pxmox02)<br>[] pvelun04-thin (pxmox02)                                                                               |                       |                    |                         |                     |                     |        |        |         |                       |             |            |
| Eprovend (permox(2)     Eprovend (permox(2)     Eprovend) (permox(2)     Eprovend) (permox(2)     Eprovend)     Accounting     Engineering     Sales |                       |                    |                         |                     |                     |        |        |         |                       |             |            |

Der Backup Content muss extern gespeichert werden, um jeden Diaster am Quellstandort zu schützen.

Veeam bietet nun auch Unterstützung für Proxmox VE in Version 12.2. Dies ermöglicht die Wiederherstellung von VM-Backups von vSphere auf einem Proxmox VE-Host.

## Proxmox VE mit ONTAP

Gemeinsam genutzter Speicher in Proxmox Virtual Environment (VE) reduziert die Zeit für die VM-Live-Migration und sorgt für ein besseres Ziel für Backups und konsistente Vorlagen in der gesamten Umgebung. ONTAP-Speicher kann die Anforderungen von Proxmox VE-Host-Umgebungen sowie von Gast-File-, Block- und Objekt-Storage erfüllen.

Proxmox VE-Hosts müssen über FC-, Ethernet- oder andere unterstützte Schnittstellen verfügen, die mit Switches verkabelt sind und über die Kommunikation mit logischen ONTAP-Schnittstellen verfügen. Immer auf unterstützte Konfigurationen prüfen "Interoperabilitäts-Matrix-Tool".

## Grundlegende ONTAP-Funktionen

#### Allgemeine Merkmale

- Scale-out-Cluster
- Unterstützung für sichere Authentifizierung und RBAC
- Zero-Trust-Multi-Admin-Unterstützung
- Sichere Mandantenfähigkeit
- Datenreplizierung mit SnapMirror.
- Zeitpunktgenaue Kopien mit Snapshots.
- Platzsparende Klone:
- Storage-Effizienzfunktionen wie Deduplizierung, Komprimierung usw.
- Trident CSI-Unterstützung für Kubernetes
- SnapLock
- Manipulationssichere Snapshot Kopie Sperrung
- Unterstützung von Verschlüsselung
- Tiering selten genutzter Daten mit FabricPool in Objektspeicher:

- BlueXP und CloudInsights Integration.
- Microsoft Offloaded Data Transfer (ODX)

#### NAS

- FlexGroup Volumes sind ein Scale-out-NAS-Container, der hohe Performance bei Lastverteilung und Skalierbarkeit bietet.
- FlexCache ermöglicht eine weltweite Verteilung der Daten und bietet weiterhin lokalen Lese- und Schreibzugriff auf die Daten.
- Durch die Multi-Protokoll-Unterstützung können über SMB und NFS auf dieselben Daten zugegriffen werden.
- NFS nConnect ermöglicht mehrere TCP-Sitzungen pro TCP-Verbindung, wodurch der Netzwerkdurchsatz steigt. Dies erhöht die Nutzung von Hochgeschwindigkeits-nics, die auf modernen Servern verfügbar sind.
- Das NFS Session Trunking bietet höhere Datenübertragungsgeschwindigkeiten, hohe Verfügbarkeit und Fehlertoleranz.
- SMB Multichannel bietet höhere Datentransfergeschwindigkeit, hohe Verfügbarkeit und Fehlertoleranz.
- Integration mit Active Directory/LDAP für Dateiberechtigungen.
- Sichere Verbindung mit NFS über TLS.
- Unterstützung von NFS Kerberos:
- NFS über RDMA:
- Namenszuordnung zwischen Windows- und Unix-Identitäten.
- Autonomer Ransomware-Schutz.
- Dateisystemanalyse:

#### SAN

- Erweitern des Clusters über Fehlerdomänen mit SnapMirror Active Sync
- ASA Modelle bieten aktiv/aktiv-Multipathing und schnellen Pfad-Failover.
- Unterstützung der Protokolle FC, iSCSI und NVMe-of
- Unterstützung für gegenseitige iSCSI-CHAP-Authentifizierung
- Selektive LUN-Zuordnung und Portset.

### Proxmox VE-Speichertypen, die von ONTAP unterstützt werden

NAS-Protokolle (NFS/SMB) unterstützen alle Inhaltstypen von Proxmox VE und werden in der Regel einmal auf Rechenzentrumsebene konfiguriert. Gast-VMs können Festplatten des Typs RAW, qcow2 oder VMDK auf NAS Storage verwenden. ONTAP Snapshots können sichtbar gemacht werden, um auf zeitpunktbezogene Kopien von Daten vom Client zuzugreifen. Block-Speicher mit SAN-Protokollen (FC/iSCSI/NVMe-of) werden normalerweise pro Host konfiguriert und sind auf die von Proxmox VE unterstützten Content-Typen VM-Festplatte und Container-Image beschränkt. Gast-VMs und Container nutzen Block-Storage als Rohgeräte.

| Inhaltstyp | NFS | SMB/CIFS | FC                | ISCSI             | NVMe-of           |
|------------|-----|----------|-------------------|-------------------|-------------------|
| Backups    | Ja. | Ja.      | Nein <sup>1</sup> | Nein <sup>1</sup> | Nein <sup>1</sup> |

| Inhaltstyp     | NFS | SMB/CIFS | FC                | ISCSI             | NVMe-of           |
|----------------|-----|----------|-------------------|-------------------|-------------------|
| VM-Festplatten | Ja. | Ja.      | Ja²               | Ja²               | Ja²               |
| CT-Volumen     | Ja. | Ja.      | Ja²               | Ja²               | Ja²               |
| ISO-Images     | Ja. | Ja.      | Nein <sup>1</sup> | Nein <sup>1</sup> | Nein <sup>1</sup> |
| CT-Vorlagen    | Ja. | Ja.      | Nein <sup>1</sup> | Nein <sup>1</sup> | Nein <sup>1</sup> |
| Ausschnitte    | Ja. | Ja.      | Nein <sup>1</sup> | Nein <sup>1</sup> | Nein <sup>1</sup> |

**Hinweise:** 1 - erfordert Clusterdateisystem, um den freigegebenen Ordner zu erstellen und den Verzeichnisspeichertyp zu verwenden. 2 - LVM-Speichertyp verwenden.

## SMB/CIFS-Storage

Zur Nutzung von SMB/CIFS-Dateifreigaben müssen bestimmte Aufgaben vom Speicheradministrator ausgeführt werden, und der Virtualisierungsadministrator kann die Freigabe über die Proxmox VE UI oder über die Shell bereitstellen. SMB Multichannel bietet Fehlertoleranz und steigert die Performance. Weitere Informationen finden Sie unter "TR4740 - SMB 3.0 Multichannel"

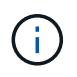

Das Kennwort wird in einer Klartextdatei gespeichert und ist nur für den Root-Benutzer zugänglich. Siehe "Proxmox VE-Dokumentation".

SMB Shared-Storage-Pool mit ONTAP

Wenn Sie neu bei ONTAP sind, führen Sie die folgenden Aufgaben über die Benutzeroberfläche von System Manager aus, um die Benutzerfreundlichkeit zu erhöhen.

- 1. Stellen Sie sicher, dass SVM für SMB aktiviert ist. Folgen Sie "ONTAP 9-Dokumentation" für weitere Informationen.
- 2. Haben Sie mindestens zwei Leben pro Controller. Folgen Sie den Schritten über den obigen Link. Als Referenz hier ist ein Screenshot der in dieser Lösung verwendeten Lifs.

| Name              | Status  | Storage VM | IPspace | Address       | Current node 🌻  | Current p | Portset | Protocols           |
|-------------------|---------|------------|---------|---------------|-----------------|-----------|---------|---------------------|
| ٩                 |         | Q prox     | Q       | ٩             | ٩               | Q         | ۹       | Q SMB               |
| lif_proxmox_nas04 | 0       | ргохтох    | Default | 172.21.117.69 | ntaphci-a300-01 | a0a-3373  |         | SMB/CIFS , NFS , S3 |
| lif_proxmox_nas03 | $\odot$ | proxmox    | Default | 172.21.117.68 | ntaphci-a300-01 | a0a-3373  |         | SMB/CIFS , NFS , S3 |
| lif_proxmox_nas01 | $\odot$ | proxmox    | Default | 172.21.120.68 | ntaphci-a300-02 | a0a-3376  |         | SMB/CIFS , NFS      |
| lif_proxmox_nas02 | $\odot$ | proxmox    | Default | 172.21.120.69 | ntaphci-a300-02 | a0a-3376  |         | SMB/CIFS , NFS      |

3. Verwenden Sie die Active Directory- oder arbeitsgruppenbasierte Authentifizierung. Folgen Sie den Schritten über den obigen Link.

|                  | Vserver:                         | proxmox         |
|------------------|----------------------------------|-----------------|
|                  | CIFS Server NetBIOS Name:        | PROXMOX         |
|                  | NetBIOS Domain/Workgroup Name:   | SDDC            |
|                  | Fully Qualified Domain Name:     | SDDC.NETAPP.COM |
|                  | Organizational Unit:             | CN=Computers    |
| efault Site Used | by LIFs Without Site Membership: |                 |
|                  | Workgroup Name:                  |                 |
|                  | Authentication Style:            | domain          |
| CI               | FS Server Administrative Status: | up              |
|                  | CIFS Server Description:         |                 |
|                  | List of NetBIOS Aliases:         | -               |

4. Erstellen Sie ein Volume. Aktivieren Sie die Option zur Verteilung von Daten über das Cluster hinweg, um FlexGroup zu verwenden.

| STORAGE VM                                                                                                    |                           |
|----------------------------------------------------------------------------------------------------|---------------------------|
| proxmox                                                                                                    | ~                         |
| Add as a cache for a remote volume (FlexCache)<br>Simplifies file distribution, reduces WAN latency, and low            | wers WAN bandwidth costs. |
| Storage and optimization                                                                                                |                           |
| CAPACITY                                                                                                    |                           |
| Size GiB 💙                                                                                                    |                           |
| PERFORMANCE SERVICE LEVEL                                                                                               |                           |
| Extreme                                                                                                    | ~                         |
| Not sure? Get help selecting type                                                                                       |                           |
| OPTIMIZATION OPTIONS                                                                                                    |                           |
| OPTIMIZATION OPTIONS                                                                                                    |                           |
| Distribute volume data across the cluster (FlexGroup                                                                    |                           |
| Distribute volume data across the cluster (FlexGroup                                                                    |                           |
| Distribute volume data across the cluster (FlexGroup                                                                    |                           |
| Distribute volume data across the cluster (FlexGroup<br>Access permissions                                              |                           |
| Distribute volume data across the cluster (FlexGroup     Access permissions     Export via NFS     GRANT ACCESS TO HOST |                           |

5. Erstellen Sie eine SMB-Freigabe und passen Sie die Berechtigungen an. Folgen Sie "ONTAP 9-Dokumentation" für weitere Informationen.

| CO                                                                                                    |                                                                                                    |                                                                                                    |                 |
|----------------------------------------------------------------------------------------------------|----------------------------------------------------------------------------------------------------|----------------------------------------------------------------------------------------------------|-----------------|
| pvesmb01                                                                                                    |                                                                                                    |                                                                                                    |                 |
| PATH                                                                                                    |                                                                                                    |                                                                                                    |                 |
| /pvesmb01                                                                                                    |                                                                                                    |                                                                                                    |                 |
| DESCRIPTION                                                                                                    |                                                                                                    |                                                                                                    |                 |
|                                                                                                    |                                                                                                    |                                                                                                    |                 |
|                                                                                                    |                                                                                                    |                                                                                                    |                 |
| ACCESS PERMISSION                                                                                                    |                                                                                                    |                                                                                                    |                 |
| User/group                                                                                                    | User type                                                                                                    | Access permission                                                                                                    |                 |
| Authenticated Users                                                                                                    | Windows                                                                                                    | Full control                                                                                                    |                 |
| 1 Add                                                                                                    |                                                                                                    |                                                                                                    |                 |
| of LITTER SPECIE ANT ATTAC                                                                                                    |                                                                                                    |                                                                                                    |                 |
| ) Symlinks                                                                                                    |                                                                                                    |                                                                                                    |                 |
| Symlinks Symlinks and widelink                                                                                                    | 3                                                                                                    |                                                                                                    |                 |
| <ul> <li>Symlinks</li> <li>Symlinks and widelink</li> <li>Disable</li> </ul>                                                                                                    | 5                                                                                                    |                                                                                                    |                 |
| Symlinks<br>Symlinks and widelink<br>Disable<br>SHARE PROPERTIES                                                                                                    | 22                                                                                                    |                                                                                                    |                 |
| Symlinks Symlinks and widelink Disable SHARE PROPERTIES Enable continuous av Enable this function to ful                                                                                                    | railability<br>we uninterrupted access                                                                                                    | to shares that contain Hyper-V and SQL S                                                                                                    | erver           |
| Symlinks Symlinks and widelink Disable SHARE PROPERTIES Enable continuous av Enable this function to hi Allow clients to acces Client systems will be abi                                                                                                    | railability<br>we uninterrupted access<br>ss Snapshot copies dit<br>e to access the Snapshot                                                                                                    | to shares that contain Hyper-V and SQL S<br>ectory<br>copies directory.                                                                                                    | erver           |
| Symlinks Symlinks and widelink Disable SMARE PROPERTIES Enable continuous av Enable this function to hu Allow clients to access Client systems will be abl Encrypt data while ac Encrypt data while ac                                                                                                    | railability<br>we uninterrupted access<br>is Snapshot copies dii<br>e to access the Snapshot<br>ccessing this share<br>3.0 to prevent unsuthori                                                                                                    | to shares that contain Hyper-V and SQLS<br>rectory<br>copies directory.<br>ced file access on this share.                                                                                      | erver           |
| Symlinks Symlinks and widelink Disable SMARE PROPERTIES Enable continuous av Enable this function to hi Allow clients to access Client systems will be abl Encrypt data while ac Encrypt data while ac Encrypt sdata using SMB Enable oplocks Allows clients to lock file operations.                                                                                                    | railability<br>we uninterrupted access<br>is Snapshot copies dir<br>e to access the Snapshot<br>ccessing this share<br>3.0 to prevent unauthoria<br>s and cache content local                                                                               | to shares that contain Hyper-V and SQL S<br>ectory<br>copies directory.<br>ted file access on this share.<br>Iy, which can increase the performance for                                        | erver<br>r file |
| Symlinks Symlinks and widelink Disable SHARE PROPERTIES Enable continuous av Enable this function to hu Allow clients to acces Client systems will be abl Encrypt data using SMB Enable oplocks Allows clients to lock file operations. Enable change notify Allows SMB clients to reco                                                                                                    | railability<br>we uninterrupted access<br>as Snapshot copies dii<br>to access the Snapshot<br>ccessing this share<br>3.0 to prevent unauthorit<br>a and cache content local<br>quest for change notificat                                                   | to shares that contain Hyper-V and SQL S<br>ectory<br>copies directory.<br>ced file access on this share.<br>y, which can increase the performance for<br>ons for directories on this share.   | erver<br>r file |
| Symlinks Symlinks and widelink Disable SHARE PROPERTIES Enable continuous av Enable this function to hu Allow clients to access Client systems will be abi Encrypt data while ac Encrypt data while ac Encrypt data while a | railability<br>we uninterrupted access<br>is Snapshot copies dii<br>e to access the Snapshot<br>ccessing this share<br>3.0 to prevent unauthori<br>s and cache content local<br>quest for change notificat<br>enumeration (ABE)<br>shared resources based o | to shares that contain Hyper-V and SQLS<br>rectory<br>copies directory.<br>ted file access on this share.<br>ly, which can increase the performance for<br>ions for directories on this share. | erver           |

6. Geben Sie dem Virtualisierungsadministrator den SMB-Server, den Freigabenamen und die Anmeldeinformationen an, damit er die Aufgabe abschließen kann.

- 1. Sammeln Sie den SMB-Server, den Freigabenamen und die Anmeldeinformationen, die für die Freigabeauthentifizierung verwendet werden sollen.
- 2. Stellen Sie sicher, dass mindestens zwei Schnittstellen in verschiedenen VLANs (für Fehlertoleranz) konfiguriert sind und NIC RSS unterstützt.
- 3. Wenn Sie die Management-Benutzeroberfläche verwenden https:<proxmox-node>:8006, klicken Sie auf Datacenter, wählen Sie Speicher aus, klicken Sie auf Hinzufügen, und wählen Sie SMB/CIFS aus.

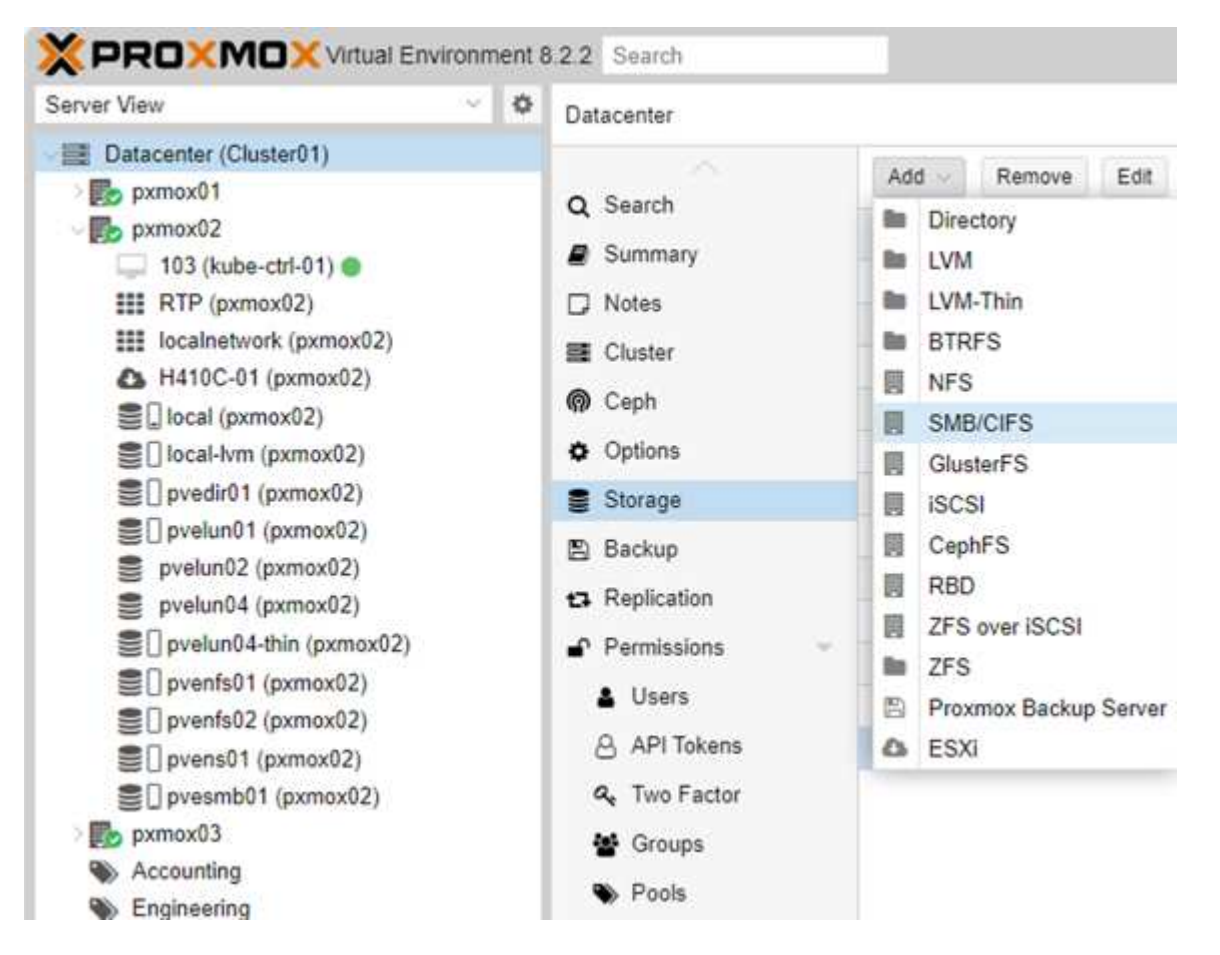

4. Geben Sie die Details ein, und der Freigabename sollte automatisch ausgefüllt werden. Stellen Sie sicher, dass der gesamte Inhalt ausgewählt ist. Klicken Sie Auf Hinzufügen.

| ID:       | pvesmb01                | Nodes         | All (No restrictions)    |
|-----------|-------------------------|---------------|--------------------------|
| Server.   | proxmox.sddc.netapp.com | Enable        |                          |
| Username: | cifs                    | Content:      | Disk image, ISO image, 💚 |
| Password: |                         | Domain:       | sddc.netapp.com          |
| Share:    | pvesmb01 😪              | Subdirectory: | /some/path               |

5. Um die Multichannel-Option zu aktivieren, gehen Sie zu Shell auf einem der Knoten im Cluster und geben Sie pvesm set pvesmb01 --options multichannel,max\_channels=4 ein

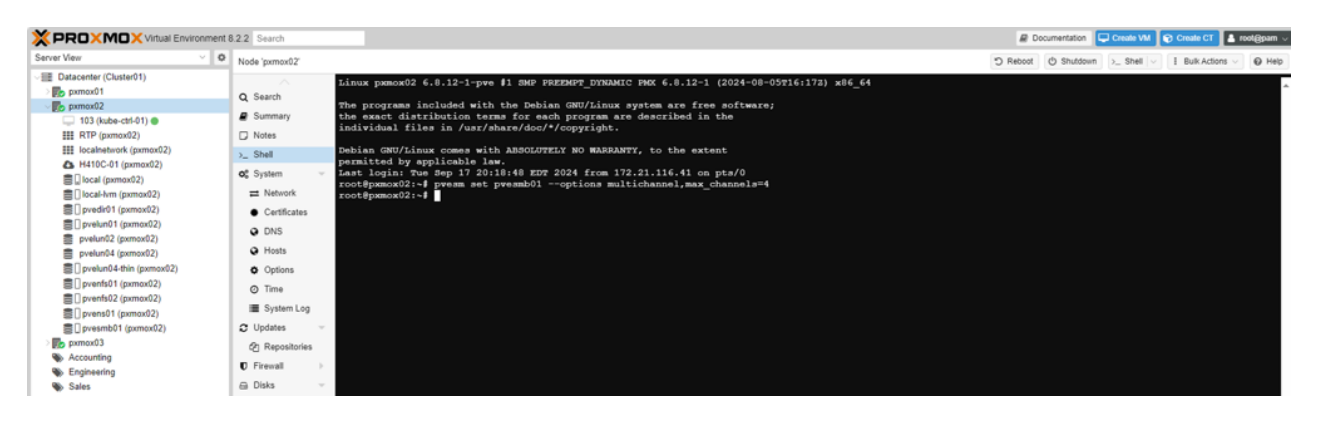

6. Hier ist der Inhalt in /etc/pve/storage.cfg für die oben genannten Aufgaben.

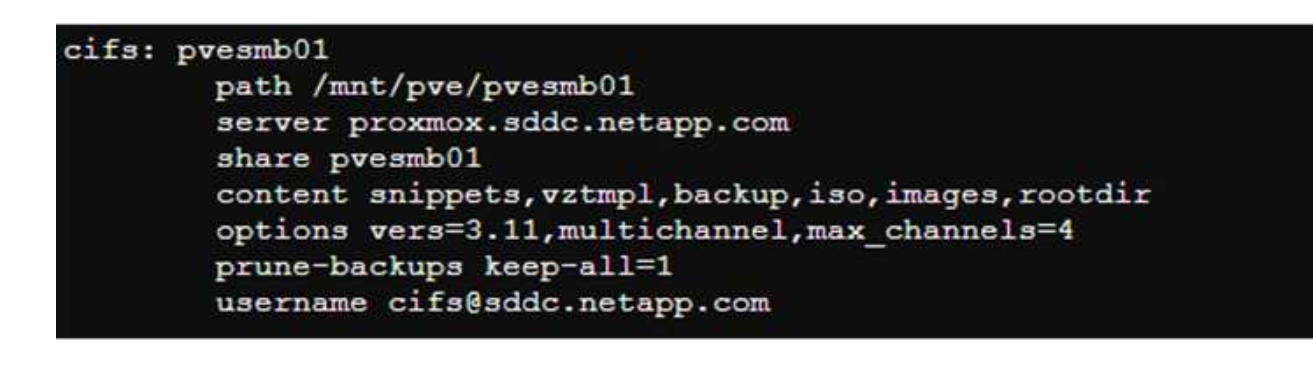

## **NFS-Speicher**

ONTAP unterstützt alle von Proxmox VE unterstützten NFS-Versionen. Um Fehlertoleranz und Performance-Verbesserungen zu gewährleisten, muss sichergestellt "Session-Trunking" werden, dass es verwendet wird. Für die Verwendung von Session-Trunking ist mindestens NFS v4.1 erforderlich.

Wenn Sie neu bei ONTAP sind, führen Sie die folgenden Aufgaben über die Benutzeroberfläche von System Manager aus, um die Benutzerfreundlichkeit zu erhöhen.

NFS nconnect Option mit ONTAP

- 1. Stellen Sie sicher, dass SVM für NFS aktiviert ist. Siehe "ONTAP 9-Dokumentation"
- 2. Haben Sie mindestens zwei Leben pro Controller. Folgen Sie den Schritten über den obigen Link. Als Referenz hier ist der Screenshot der Leben, die wir in unserem Labor verwenden.

| Name              | Status  | Storage VM | IPspace | Address       | Current node 🗇  | Current p | Portset | Protocols           |
|-------------------|---------|------------|---------|---------------|-----------------|-----------|---------|---------------------|
| ٩                 |         | Q prox     | Q       | ٩             | ٩               | ۹         | ۹       | Q SMB               |
| lif_proxmox_nas04 | $\odot$ | proxmox    | Default | 172.21.117.69 | ntaphci-a300-01 | a0a-3373  |         | SMB/CIFS , NFS , S3 |
| lif_proxmox_nas03 | $\odot$ | proxmox    | Default | 172.21.117.68 | ntaphci-a300-01 | a0a-3373  |         | SMB/CIFS, NFS, S3   |
| lif_proxmox_nas01 | $\odot$ | proxmox    | Default | 172.21.120.68 | ntaphci-a300-02 | a0a-3376  |         | SMB/CIFS , NFS      |
| lif_proxmox_nas02 | $\odot$ | proxmox    | Default | 172.21.120.69 | ntaphci-a300-02 | a0a-3376  |         | SMB/CIFS , NFS      |

- 3. Erstellen oder aktualisieren Sie die NFS-Exportrichtlinie, die Zugriff auf Proxmox VE-Host-IP-Adressen oder Subnetz bietet. Siehe "Erstellen von Exportrichtlinien" und "Regel zu einer Exportrichtlinie hinzufügen".
- 4. "Erstellen eines Volumes". Aktivieren Sie die Option zur Verteilung von Daten über das Cluster hinweg, um FlexGroup zu verwenden.

| STORAGE VM                                                                                                    |      |
|----------------------------------------------------------------------------------------------------|------|
| proxmox                                                                                                    | ~    |
| Add as a cache for a remote volume (FlexCache)<br>Simplifies file distribution, reduces WAN latency, and lowers WAN bandwidth co | sts. |
| Storage and optimization                                                                                                    |      |
| CAPACITY                                                                                                    |      |
| Size GiB 🗸                                                                                                    |      |
| PERFORMANCE SERVICE LEVEL                                                                                                    |      |
| Extreme                                                                                                    |      |
| Not sure? Get help selecting type                                                                                                |      |
| OPTIMIZATION OPTIONS                                                                                                    |      |
| Distribute volume data across the cluster (FlexGroup) 🕥                                                                          |      |
|                                                                                                    |      |
| Access permissions                                                                                                    |      |
| Export via NFS                                                                                                    |      |
| GRANT ACCESS TO HOST                                                                                                    |      |
| default                                                                                                    | ~    |
| Create a new export policy, or select an existing export policy.                                                                 |      |

|                                                                                                    | Edit v                                                                                                    |                                                                                                    |                                                                                                    |                                                                                                    |                                                                                                    |                                                                                                    |
|----------------------------------------------------------------------------------------------------|----------------------------------------------------------------------------------------------------|----------------------------------------------------------------------------------------------------|----------------------------------------------------------------------------------------------------|----------------------------------------------------------------------------------------------------|----------------------------------------------------------------------------------------------------|----------------------------------------------------------------------------------------------------|
|                                                                                                    |                                                                                                    | olume                                                                                                    |                                                                                                    |                                                                                                    |                                                                                                    | ×                                                                                                    |
|                                                                                                    | NAME                                                                                                    |                                                                                                    |                                                                                                    |                                                                                                    |                                                                                                    |                                                                                                    |
|                                                                                                    | pvenfs01                                                                                                    |                                                                                                    |                                                                                                    |                                                                                                    |                                                                                                    |                                                                                                    |
| <pre>state view view view view view view view vie</pre>                                                                                                    | Chavaar                                                                                                    | and anti-                                                                                                    |                                                                                                    |                                                                                                    |                                                                                                    |                                                                                                    |
|                                                                                                    | CAPACITY                                                                                                    | e and optil                                                                                                    | mization                                                                                                    |                                                                                                    |                                                                                                    |                                                                                                    |
|                                                                                                    | 315.79                                                                                                    | GiB 🗸                                                                                                    |                                                                                                    |                                                                                                    |                                                                                                    |                                                                                                    |
|                                                                                                    | EXISTING DATA                                                                                                    | SPACE                                                                                                    |                                                                                                    |                                                                                                    |                                                                                                    |                                                                                                    |
|                                                                                                    | 300 GtB                                                                                                    | in provisioning                                                                                                    |                                                                                                    |                                                                                                    |                                                                                                    |                                                                                                    |
|                                                                                                    | Resize au                                                                                                    | tomatically                                                                                                    |                                                                                                    |                                                                                                    |                                                                                                    |                                                                                                    |
|                                                                                                    |                                                                                                    | AUTOGROW MODE                                                                                                    |                                                                                                    |                                                                                                    |                                                                                                    |                                                                                                    |
|                                                                                                    |                                                                                                    | Grow<br>MAXIMUN                                                                                                    | n SIZE                                                                                                    |                                                                                                    |                                                                                                    |                                                                                                    |
|                                                                                                    |                                                                                                    | 378.9                                                                                                    | GiB 🖌                                                                                                    |                                                                                                    |                                                                                                    |                                                                                                    |
|                                                                                                    |                                                                                                    | Grow or shrin                                                                                                    | k automatically 🍞                                                                                                    |                                                                                                    |                                                                                                    |                                                                                                    |
|                                                                                                    | Enable fr                                                                                                    | actional reserve (                                                                                                    | 100%)                                                                                                    |                                                                                                    |                                                                                                    |                                                                                                    |
|                                                                                                    | Enforce p                                                                                                    | uota<br>performance limit:                                                                                                    | s                                                                                                    |                                                                                                    |                                                                                                    |                                                                                                    |
|                                                                                                    |                                                                                                    | ASSIGN Q                                                                                                    | OS POLICY GROUP                                                                                                    |                                                                                                    |                                                                                                    |                                                                                                    |
|                                                                                                    |                                                                                                    | Exist                                                                                                    | ing                                                                                                    |                                                                                                    |                                                                                                    |                                                                                                    |
|                                                                                                    |                                                                                                    |                                                                                                    | extreme-fixed                                                                                                    |                                                                                                    |                                                                                                    | <b>~</b> .                                                                                                    |
|                                                                                                    |                                                                                                    | O New                                                                                                    |                                                                                                    |                                                                                                    |                                                                                                    |                                                                                                    |
|                                                                                                    | SECURITY TYPE                                                                                                    |                                                                                                    |                                                                                                    |                                                                                                    |                                                                                                    |                                                                                                    |
|                                                                                                    | UNIX                                                                                                    |                                                                                                    |                                                                                                    |                                                                                                    | ~                                                                                                    |                                                                                                    |
|                                                                                                    | UNIX PERMISSI                                                                                                    | ONS                                                                                                    |                                                                                                    |                                                                                                    |                                                                                                    |                                                                                                    |
|                                                                                                    | CHINER                                                                                                    |                                                                                                    | Read Write                                                                                                    | Execute                                                                                                    |                                                                                                    |                                                                                                    |
|                                                                                                    | GROUP                                                                                                    |                                                                                                    |                                                                                                    |                                                                                                    |                                                                                                    |                                                                                                    |
|                                                                                                    | OTHERS                                                                                                    |                                                                                                    |                                                                                                    |                                                                                                    |                                                                                                    |                                                                                                    |
|                                                                                                    |                                                                                                    |                                                                                                    |                                                                                                    |                                                                                                    |                                                                                                    |                                                                                                    |
| <form></form>                                                                                                    |                                                                                                    |                                                                                                    |                                                                                                    |                                                                                                    |                                                                                                    |                                                                                                    |
| <form></form>                                                                                                    | Storage                                                                                                    | e efficiency                                                                                                    | /                                                                                                    |                                                                                                    |                                                                                                    |                                                                                                    |
|                                                                                                    | Enable hi                                                                                                    | igher storage efficient                                                                                                    | tiency<br>the efficiency mode for performance-                                                                                                    | ritical applications.                                                                                                    | earn more F?                                                                                                    |                                                                                                    |
|                                                                                                    |                                                                                                    |                                                                                                    |                                                                                                    |                                                                                                    |                                                                                                    |                                                                                                    |
| interm     interm     interm     interm     interm     interm     interm     interm     interm     interm     interm     interm     interm     interm     interm     interm     interm     interm     interm     interm     interm     interm     interm     interm     interm     interm     interm        interm <th>Schedule</th> <th>Snapshot copies</th> <th></th> <th></th> <th></th> <th></th>                                                                                                    | Schedule                                                                                                    | Snapshot copies                                                                                                    |                                                                                                    |                                                                                                    |                                                                                                    |                                                                                                    |
| Improve the function for the first of the first of the firs                                                                                                    |                                                                                                    | default                                                                                                    |                                                                                                    |                                                                                                    | ~                                                                                                    |                                                                                                    |
| hvuly â   dity 2   dity 2 <th></th> <th>Schedule</th> <th>Maximum Snapshot copies</th> <th>Schedule</th> <th>SnapMirror label</th> <th>SnapLock retention perio</th>                                                                                                    |                                                                                                    | Schedule                                                                                                    | Maximum Snapshot copies                                                                                                    | Schedule                                                                                                    | SnapMirror label                                                                                                    | SnapLock retention perio                                                                                                    |
| in the part of the part of                                                                                                    |                                                                                                    |                                                                                                    | 6                                                                                                    | A+ 5                                                                                                    |                                                                                                    | 0 second                                                                                                    |
| <pre>import in the import in the import in t</pre>                                                                                                    |                                                                                                    | hourly                                                                                                    | 0                                                                                                    | minutes                                                                                                    |                                                                                                    |                                                                                                    |
| div 2 A1,210 Bary 0 second   dv 3 A1,215 Weekly 0 second   A1,215 Weekly 0 second A1,215 Weekly   dv cs Suddy                                                                                                    |                                                                                                    | hourly                                                                                                    | 0                                                                                                    | past the<br>hour, every                                                                                                    | *                                                                                                    |                                                                                                    |
| with it     with it     with it <td></td> <td>hourly</td> <td>0</td> <td>ninutes<br/>past the<br/>hour, every<br/>hour</td> <td></td> <td></td>                                                                                                    |                                                                                                    | hourly                                                                                                    | 0                                                                                                    | ninutes<br>past the<br>hour, every<br>hour                                                                                                    |                                                                                                    |                                                                                                    |
| <pre>c ns may</pre>                                                                                                    |                                                                                                    | hourly<br>daily                                                                                                    | 2                                                                                                    | At 3<br>minutes<br>past the<br>hour, every<br>hour<br>At 12:10<br>AM, every                                                                                                    | daily                                                                                                    | 0 second                                                                                                    |
| <ul> <li>In the shape had to be able that we are stated where managed are by the space had to plot the state able to plot the state able</li></ul>                                                                                                    |                                                                                                    | hourly<br>daily<br>weekly                                                                                                    | 2                                                                                                    | At 3<br>minutes<br>past the<br>hour, every<br>hour<br>At 12:10<br>AM, every<br>day<br>At 12:15<br>AM only                                                                                                    | -<br>daily<br>weekly                                                                                                    | 0 second<br>0 second                                                                                                    |
| <ul> <li>a control to decrete the transmittance to decrete the the the term induced to depresent to decrete the term induced to depresent to decrete the term induced to decrete the term induced to decrete the term induced to decre</li></ul>                                                                                                    |                                                                                                    | hourly<br>daily<br>weekly                                                                                                    | 2                                                                                                    | At 3<br>minutes<br>past the<br>hour, every<br>hour<br>At 12:10<br>AM, every<br>day<br>At 12:15<br>AM, only<br>on Sunday                                                                                                    | -<br>daily<br>weekly                                                                                                    | 0 second<br>0 second                                                                                                    |
| The matrix product specified region of the matrix product specified region of the matrix prod                                                                                                    | Enable S                                                                                                    | hourly<br>daily<br>weekly                                                                                                    | 2<br>2<br>D                                                                                                    | At 12:10<br>AM, every<br>day<br>At 12:15<br>AM, only<br>on Sunday                                                                                                    | daily<br>weekly                                                                                                    | 0 second                                                                                                    |
| Constrainting   Exponsion   Supervised   Exponsion   Supervised   Supervised Supervised Supervised Supervis                                                                                                    | Enable St<br>Enables tr<br>a retentio                                                                                                    | hourly<br>daily<br>weekly<br>apphot locking (<br>he ability to lock Sr<br>in period is specifie                                                                                                    | 2<br>2<br>3<br>applot copies that were created eith<br>d.<br>"Samphat comin"                                                                                                    | At 12:10<br>AM, every<br>hour<br>At 12:10<br>AM, every<br>day<br>At 12:15<br>AM, only<br>on Sunday                                                                                                    | daily<br>weekly                                                                                                    | 0 second<br>0 second<br>ghot copies are locked only when                                                                                                 |
| Export settings<br>with<br>prevended<br>steer rouces<br>e Seter an existing policy<br>for this export policy is being used by 19 objects.<br>Turs<br>Nuts<br>Nut                                                                                                    | Enable St<br>Enables ti<br>a reterior<br>Automati<br>Show the                                                                                                    | hourly<br>daily<br>weekly<br>mapshot locking<br>he ability to lock 5r<br>mperiod is specified<br>ally delete dolt                                                                                                    | 2<br>2<br>2<br>3<br>applot copies that were created eff<br>d.<br>5<br>napplot copies<br>(intercty to clients                                                                                                    | At 3<br>minutes<br>past the<br>hour, every<br>hour<br>At 12:10<br>AM, every<br>day<br>At 12:15<br>AM, only<br>on Sunday                                                                                                    | - daily<br>weekly                                                                                                    | 0 second<br>0 second<br>gshot copies are locked only when                                                                                                |
| Expon settings<br>To come<br>The provention<br>The provention<br>The second policy is being used by 19 debjects:<br>The provention<br>The second policy is being used by 19 debjects:<br>The provention<br>The second policy is being used by 19 debjects:<br>The provention<br>The second policy is being used by 19 debjects:<br>The provention<br>The second policy is being used by 19 debjects:<br>The provention<br>The second policy is being used by 19 debjects:<br>The provention<br>The second policy is being used by 19 debjects:<br>The provention<br>The second policy is being used by 19 debjects:<br>The provention<br>The second policy is being used by 19 debjects:<br>The provention<br>The second policy is being used by 19 debjects:<br>The provention<br>The second policy is being used by 19 debjects:<br>The provention<br>The second policy is being used by 19 debjects:<br>The provention<br>The provention<br>The prove                                                                                                    | Enable S<br>Enables ti<br>Enables ti<br>a reterior<br>Automati<br>Show the<br>Client system                                                                                                    | hourly<br>daily<br>weekly<br>weekly<br>apshot locking<br>period is specific<br>kally delete older<br>Snapshot copies<br>men will be able to d                                                                                                    | 2<br>2<br>2<br>3<br>3<br>3<br>3<br>3<br>3<br>3<br>3<br>3<br>3<br>3<br>3<br>3<br>3<br>3<br>3<br>3                                                                                                    | AL 3 windows and the second second se                                                                                                    | - daily<br>weekly                                                                                                    | 0 second<br>0 second<br>sphot copies are locked only when                                                                                                |
| Image: Norm     Nati   /prents01        Description:     Image: Norm Policy     Image: Norm Policy        Image: Norm Policy              Image: Norm Policy <td< td=""><td>Enable S<br/>Enables the second second se</td><td>hourly<br/>daily<br/>weekly<br/>mapshot locking<br/>he ability to lock Sr<br/>period is pecific<br/>kally delete older<br/>Srapshot copies<br/>ems will be abie to d</td><td>2<br/>2<br/>2<br/>2<br/>2<br/>3<br/>2<br/>3<br/>2<br/>3<br/>3<br/>3<br/>3<br/>3<br/>3<br/>3<br/>3<br/>3<br/>3<br/>3</td><td>AL 3 winter<br/>minutes<br/>past the<br/>past the<br/>past</td><td>daily<br/>weekly</td><td>0 second<br/>0 second<br/>gehot copies are locked only when</td></td<> | Enable S<br>Enables the second second se                                                                                                    | hourly<br>daily<br>weekly<br>mapshot locking<br>he ability to lock Sr<br>period is pecific<br>kally delete older<br>Srapshot copies<br>ems will be abie to d                                                                                                    | 2<br>2<br>2<br>2<br>2<br>3<br>2<br>3<br>2<br>3<br>3<br>3<br>3<br>3<br>3<br>3<br>3<br>3<br>3<br>3                                                                                                    | AL 3 winter<br>minutes<br>past the<br>past the<br>past                                                                                                    | daily<br>weekly                                                                                                    | 0 second<br>0 second<br>gehot copies are locked only when                                                                                                |
| NH         /pvents01         Descent POLOES         © Select an existing policy.         Definition         O         This expont policy is being used by 19 object.         Ruise         Ruise         Access protocols         Read-only rule         1         1         1         1         2         1         1         1         1         1         1         1         1         1         1         1         1         1         1         1         1         1         1         1         1         1         1         1         1         1         1         1         1         1         1         1         1         1         1         1         1         1 <td>Enable 5<br/>Enables to<br/>Automat<br/>Show the<br/>Clert system<br/>Export :</td> <td>hourly<br/>daily<br/>weekly<br/>mapshot locking<br/>prend is specific<br/>cally delete older<br/>is snapshot copies<br/>ens will be able to de</td> <td>2<br/>2<br/>2<br/>3<br/>3<br/>3<br/>3<br/>3<br/>3<br/>3<br/>3<br/>3<br/>3<br/>3<br/>3<br/>3<br/>3<br/>3<br/>3<br/>3</td> <td>A incluses<br/>part the<br/>hour, every<br/>hour every<br/>day<br/>At 12:10<br/>AM, every<br/>day<br/>At 12:15<br/>AM, only<br/>on Sunday<br/>er manually or by St<br/>rectory;</td> <td>-<br/>daily<br/>weekly<br/>mapping policies. The Soc</td> <td>0 second<br/>0 second<br/>galact copies are locked only when</td>                                                                                                    | Enable 5<br>Enables to<br>Automat<br>Show the<br>Clert system<br>Export :                                                                                                    | hourly<br>daily<br>weekly<br>mapshot locking<br>prend is specific<br>cally delete older<br>is snapshot copies<br>ens will be able to de                                                                                                    | 2<br>2<br>2<br>3<br>3<br>3<br>3<br>3<br>3<br>3<br>3<br>3<br>3<br>3<br>3<br>3<br>3<br>3<br>3<br>3                                                                                                    | A incluses<br>part the<br>hour, every<br>hour every<br>day<br>At 12:10<br>AM, every<br>day<br>At 12:15<br>AM, only<br>on Sunday<br>er manually or by St<br>rectory;                                                                                                    | -<br>daily<br>weekly<br>mapping policies. The Soc                                                                                                    | 0 second<br>0 second<br>galact copies are locked only when                                                                                               |
| /pvents01 Browse<br>Description:<br>© Select an existing policy:<br>Description:<br>Default<br>0 This export policy is being used by 19 object:<br>Ruds<br>Ruds index Clients Access protocols Read only rule Read/write rule SuperUser<br>1 1722.1.120.0/24 Any Any Any Any<br>2 1722.1.117.0/24 Any Any Any Any Any<br>+ Add<br>Add a new policy                                                                                                    | Enable 5<br>Enables 11<br>Automat<br>Show the<br>Clert system<br>Export :<br>Mount                                                                                                    | hourly<br>daily<br>weekly<br>weekly<br>he ability to lock 5-<br>ne prior is specific<br>ically delete older<br>5-snapshot copies<br>ens will be able to d                                                                                                    | 2<br>2<br>2<br>3<br>apubot copies that were created eff<br>d.<br>Snapahot copies<br>directory to clients<br>arguery and access the Snapahot copies d                                                                                                    | A incluses<br>part the<br>hour, every<br>hour<br>At 12:10<br>At 12:10<br>At 12:10<br>At 12:10<br>At 12:10<br>At 12:10<br>At 12:10<br>At 12:10<br>At 12:10<br>At 12:15<br>At 12:15<br>At | -<br>daily<br>weekly<br>mapping policies. The Sec                                                                                                    | 0 second<br>0 second<br>galact capies are locked only when                                                                                               |
| Image: Speed tax existing policy:         Decide Policy         Image: Speed tax existing policy is being used by 10 object:         Rule         Rule         Rule         Image: Transmission of the speed tax of the speed tax of the speed tax of the speed tax of the speed tax of the speed tax of the speed tax of the speed tax of the speed tax of the speed tax of the speed tax of the speed tax of tax of tax                                                                                                    | Enable S<br>Enables t<br>a retentio<br>2 Automut<br>Clert syste<br>Export :<br>2 Mount                                                                                                    | hourly<br>daily<br>weekly<br>weekly<br>mapshot locking (the<br>seating service of the<br>single service of the<br>sense will be able to d<br>settings                                                                                                    | 2<br>2<br>2<br>3<br>apubot copies that were created eff<br>d.<br>Snapahot copies<br>directory to clients<br>argary and access the Snapahot copies d                                                                                                    | reitory,<br>retory,<br>re                                                                                                    | -<br>daily<br>weekly<br>mapping policies. The Sec                                                                                                    | 0 second<br>0 second<br>galact copies are locked only when                                                                                               |
| EXEMPT FORCE         default         I This export policy is being used by 19 objects.         Rules         Rules         I 172221.120.0/24         Any         Any                                                                                                    | Enable S<br>Enables t<br>a retentio<br>2 Automat<br>Clent system<br>Export :<br>2 Mount<br>Automat                                                                                                    | hourly<br>daily<br>weekly<br>weekly<br>weekly<br>spectra locking<br>in period is spectra<br>single statistics<br>show the show the show<br>settings<br>TH                                                                                                    | 2<br>2<br>2<br>3<br>2<br>3<br>2<br>3<br>2<br>3<br>3<br>3<br>3<br>3<br>3<br>3<br>3<br>3<br>3<br>3                                                                                                    | reitory,                                                                                                    | -<br>daily<br>weekly<br>mapshot policies. The Sim<br>Exp<br>Browse                                                                                                    | 0 second<br>0 second<br>galact capies are locked only when                                                                                               |
| default       Image: Comparison of the seport policy is being used by 19 objects.         RAUS       Ruis         Ruis       Access protocols       Read-only rule       Read/write rule       SuperUser         1       172221.120.0/24       Any       Any       Any       Any         + Add       + Add       Add a new policy       Add a new policy       Add a new policy                                                                                                    | Enable S<br>Enables t<br>a retentio<br>Show the<br>Clent syst<br>Export :<br>Mount<br>Automat<br>Export :<br>Mount                                                                                                    | hourly<br>daily<br>weekly<br>weekly<br>weekly<br>spectra locking<br>previous previous<br>scale of the sality of the solution<br>scale of the solution<br>settings<br>TH<br>preventso1<br>est                                                                                                    | 2<br>2<br>2<br>3<br>apublic copies that were created eith<br>d.<br>Shaphot copies<br>directory to clients<br>support access the Shaphot copies d                                                                                                    | rectory,                                                                                                    | -<br>daily<br>weekly<br>weekly<br>Esp<br>Esp<br>Browse                                                                                                    | 0 second<br>0 second<br>galact capies are locked only when                                                                                               |
| Image: Transmission of the second second                                                                                                    | Enable S<br>Enables I<br>a reterio<br>Show the Client syste<br>Export :<br>Mount<br>Burger Fouce<br>Select an                                                                                                    | hourly<br>daily<br>weekly<br>weekly<br>he ability to lock 5<br>m period is specific<br>stability to lock 5<br>specific specific<br>specific specific specific<br>specific specific<br>specific specific specific<br>specific specific specific<br>specific specific specific<br>specific specific specific<br>specific specific specific<br>specific specific specific<br>specific specific specific<br>specific specific specific<br>specific specific specific specific<br>specific specific specific specific<br>specific specific specific specific<br>specific specific specific specific specific<br>specific specific specific specific<br>specific specific specific specific<br>specific specific specific specific<br>specific specific specific specific<br>specific specific specific specific specific<br>specific specific specific specific<br>specific specific specific specific specific<br>specific specific specific specific specific<br>specific specific specific specific specific specific specific<br>specific specific spec                                                                                                    | 2<br>2<br>2<br>3<br>2<br>3<br>2<br>3<br>2<br>3<br>3<br>3<br>3<br>3<br>3<br>3<br>3<br>3<br>3<br>3                                                                                                    | reitory.                                                                                                    | -<br>daily<br>weekly<br>weekly<br>Exp<br>Exp<br>Browse                                                                                                    | 0 second 0 second pshot copies are locked only when out settings considerations                                                                          |
| Access protocols     Read only role     Read/write role     SuperUser       1     1722.21.20.0/24     Any     Any     Any       2     1722.21.117.0/24     Any     Any     Any       + Add                                                                                                    | Enable S<br>Enables<br>a reterior<br>Automat<br>Client syste<br>Export :<br>Mount<br>Burger Pouc<br>@ Select an                                                                                                    | hourly daily weekly weekly weekly approximation approximation approximat                                                                                                    | 2<br>2<br>2<br>3<br>apphot copies that were created eith<br>d.<br>Shapshot copies<br>directory to clients<br>appeared access the Shapshot copies d                                                                                                    | minutes<br>past the<br>hour, every<br>hour<br>At 12:10<br>AM, every<br>day<br>At 12:15<br>AM, only<br>on Sunday<br>er manually or by St<br>rectory.                                                                                                    | - daily weekly weekly Exp                                                                                                    | 0 second 0 second sphot copies are locked only when out settings considerations                                                                          |
| Role     Clients     Access protocols     Read only rule     Read/write rule     SuperUser       1     1722.1120.0/24     Any     Any     Any     Any       2     1722.117.0/24     Any     Any     Any       + Add                                                                                                    | Enable S<br>Enable t<br>a reterior<br>Automat<br>Client syst<br>Export :<br>Mount<br>Bur<br>Coron Fould<br>Select an                                                                                                    | hourly<br>daily<br>weekly<br>weekly<br>weekly<br>inspirato Lock So<br>period is specific<br>period is specific<br>specific specific<br>specific specific<br>period is specific<br>specific specific<br>period is specific<br>specific specific<br>period is specific<br>specific specific<br>period is specific<br>specific specific<br>period is specific<br>period is spec                                                                                                    | 2 2 3 Support copies that were created eff d. Support copies that were created eff d. Support copies Grant access the Support copies Grant access the Support copies Grant access the Support copies Grant access the Support copies Grant access the Support copies Grant access the Support copies Grant access the Support copies Grant access the Support copies Grant access the Support copies Grant access the Support copies Grant access Grant acces Grant access Grant acces Grant acces Gr | A initialities<br>past the<br>bour, every<br>hour<br>At 12:10<br>AM, every<br>day<br>At 12:15<br>AM, only<br>on Sunday<br>er manually or by St<br>rectory.                                                                                                    | -<br>daily<br>weekly<br>mapshot policies. The first<br>Exp<br>Browse                                                                                                    | 0 second<br>0 second<br>sphot copies are locked only when<br>nort settings considerations                                                                |
| 1         172.21.120.0/24         Any         Any         Any         Any           2         172.21.117.0/24         Any         Any         Any         Any           + Add         Any         Any         Any         Any         Any                                                                                                    | Enable S<br>Enable t<br>a retenio<br>Automat<br>Cient syste<br>Export :<br>Mount<br>Defett Poul<br>Select an                                                                                                    | hourly<br>daily<br>weekly<br>weekly<br>inspired is pecific<br>result to lock Sr<br>weekly<br>weekly<br>inspired is specific<br>cally detee older<br>Source of the specific<br>specific specific<br>specific specific specific<br>specific specific<br>specific specific<br>specific specific<br>specific specific specific<br>specific specific<br>specific specific specific<br>specific specific<br>specific specific specific<br>specific specific specific<br>specific specific specific<br>specific specific specific<br>specific specific specific<br>specific specific specific specific<br>specific specific specific specific<br>specific specific specific specific<br>specific specific specific specific<br>specific specific specific specific<br>specific specific specific specific<br>specific specific specific specific<br>specific specific specific specific<br>specific specific specific specific specific<br>specific specific specific specific specific specific specific<br>specific specific specif                                                                                                    | 2 2 3 apolot copies that were created eff does be a copies that were created eff does be a copies that were created eff directory to clients directory to clients directory to clients to policy is being used by 19 object topology is being used by 19 object                                                                                                    | riskutes<br>past the<br>hour, every<br>hour<br>At 12:10<br>AM, every<br>day<br>At 12:15<br>At 12:10<br>AM, every<br>day<br>er manuality or by St<br>restory.                                                                                                    | - daily<br>weekly<br>mapshot policies. The first<br>Exp<br>Browse                                                                                                    | 0 second<br>0 second<br>sphot copies are locked only when<br>our settings considerations                                                                 |
| 2 17221.117.0/24 Any Any Any Any<br>+ Add                                                                                                    | Enable S<br>Enable t<br>a retenio<br>Automat<br>Cient syste<br>Export :<br>Mount<br>Doricht Poul<br>Select an                                                                                                    | hourly<br>daily<br>weekly<br>weekly<br>weekly<br>inspired is pecific<br>period is pecific<br>period is pecific<br>source in the able to de<br>source in the able to de<br>source in the able to de<br>source in the able to de<br>source in the able to de<br>source in the able to de<br>source in the able to de<br>source in the able to de<br>source in the able to de<br>source in the able to de<br>able to de<br>source in the able to de<br>able to de<br>able t                                                                                                    | 2 2 2 3 apolot copies that were created eith d. 5 sappible copies that were created eith d. 5 sappible copies 3 sappible copies 3 sappible copies 4 to poly is being used by 19 object Clients                                                                                                    | minutes<br>past the<br>hour, every<br>hour<br>At 12:10<br>AM, every<br>day<br>At 12:15<br>At 12:10<br>AM, every<br>day<br>er manuality or by St<br>restory.                                                                                                    | - daily<br>weekly<br>supplier policies. The four<br>Eng<br>Browse<br>Browse                                                                                                    | 0 second 0 second sphot copies are locked only when cort settings considerations                                                                         |
| + Add                                                                                                    | Enable S<br>Enable st<br>a reterior<br>Automati<br>Cient grit<br>Export :<br>Mount<br>B<br>Defort Poul<br>Select an                                                                                                    | hourly<br>daily<br>weekly<br>weekly | 2 2 2 2 2 2 2 1 2 2 2 1 2 2 1 2 1 2 1 2                                                                                                    | minutes<br>past the<br>hour, every<br>hour<br>At 12:10<br>AM, every<br>day<br>At 12:10<br>AM, every<br>day<br>er manuality or by St<br>erectory;                                                                                                    | - daily weekly weekly Explores The Series The Series The Series The Series Series Seri | 0 second       0 second       gshot copies are locked only when       oort settings considerations                                                       |
| Add a new policy                                                                                                    | Cientific State Cient grin Konstant Konstant Ko                                                                                                    | hourly<br>daily<br>weekly<br>weekly<br>weekly<br>weekly<br>intervention<br>settings<br>the<br>/pventsol<br>settings<br>the<br>/pventsol<br>setting policy<br>serving policy<br>default<br>① This export<br>Rules<br>Rule intex<br>1<br>2                                                                                                    | 2 2 2 2 2 2 2 1 2 2 2 1 2 2 2 1 2 1 2 2 1 2 1  | minutes<br>past the<br>hour, every<br>hour<br>At 12:10<br>AM, every<br>day<br>er manuality or by St<br>erectory;                                                                                                    | - daily daily weekly                                                                                                    | 0 second       0 second       gshot copies are locked only when       ort settings considerations       Read/write rule     SuperUser       Any     Any  |
|                                                                                                    | Enable S<br>Enable st<br>a reterior<br>Automati<br>Cient grit<br>Export :<br>Mount<br>R<br>N<br>S<br>Select an                                                                                                    | hourly<br>daily<br>weekly<br>weekly | 2 2 2 2 2 2 2 2 2 2 2 2 2 2 2 2 2 2 2                                                                                                    | minutes<br>past the<br>hour, every<br>hour<br>At 12:10<br>AM, every<br>day<br>er manually or by St<br>metory;<br>s.<br>kcess protocols<br>Mry<br>Mry                                                                                                    | - Gaily weekly weekly uspihot policies. The Son Exp Exp Exp Exp Any Any                                                                                                    | 0 second       0 second       gphot copies are locked only when       ort settings considerations       Read/write rule     SuperUser       Any     Any  |
|                                                                                                    | Cardon a series Cardon a series Cardon a seri                                                                                                    | hourly<br>daily<br>weekly<br>weekly | 2 2 2 2 2 2 1 2 1 2 1 2 1 2 1 2 1 2 1 2                                                                                                    | ruinutes<br>past the<br>hour, every<br>hour<br>At 12:10<br>AM, every<br>day<br>er manually or by St<br>ectory;<br>s.<br>kccess protocols<br>kry<br>Mry                                                                                                    | - Gaily weekly weekly uppher policies. The Soc Exp Exp Exp Exp Any Any                                                                                                    | 0 second       0 second       gehot copies are locked only when       out settings considerations:       Read/write rule     SuperUser       Any     Any |
| State of the state of the state                                                                                                    | Clearble St<br>Enables to<br>a retended<br>Automati<br>Cleart syste<br>Export :<br>Mount<br>NA<br>Cleart syste<br>Export :<br>St<br>Mount<br>NA<br>Cleart syste<br>Cleart syste<br>Cleart | hourly<br>daily<br>weekly<br>weekly<br>weekly<br>in a solid to lock 5-<br>profind a specific<br>specific to lock 5-<br>profind a specific<br>specific to lock 5-<br>profind a specific to lock 5-<br>profind a specific to lock 5-<br>profind                                                                                                    | 2 2 2 2 2 2 1 2 1 2 1 2 1 2 1 2 1 2 1 2                                                                                                    | ruinutes<br>past the<br>hour, every<br>hour<br>At 12:10<br>AM, every<br>day<br>er manually or by St<br>AM, only<br>on Sunday<br>er manually or by St<br>ectory;                                                                                                    | - cally weekly weekly sphere policies. The See Exp Exp Exp Exp Any Any                                                                                                    | 0 second                                                                                                    |
|                                                                                                    | Enable S     Enable S     Enable S     Enable S     Enable S     Export :     South     South     South     South     South     South     South     South     South     South     South     South                                                                                                    | hourly daily weeky weeky tweeky tweeky tweeky tweeky tweeky sectors and the solid to lock 5- sectors and the solid to lock 5- sector                                                                                                    | 2 2 2 2 2 2 2 2 2 2 2 2 2 2 2 2 2 2 2                                                                                                    | reiniutes     past the     post     hour, every     hour, every     hour     At 12:10     AM every     day     ar manually or by Si     rectory;     s.     Access protocols     s.                                                                                                    | - cally weekly weekly upht polices. The Sou Exp Browse Browse Any Any                                                                                                    | 0 second                                                                                                    |

## 6. Benachrichtigen Sie den Virtualisierungsadministrator, dass das NFS-Volume bereit ist.

- 1. Stellen Sie sicher, dass mindestens zwei Schnittstellen in verschiedenen VLANs konfiguriert sind (für Fehlertoleranz). Verwenden Sie NIC-Bonding.
- 2. Wenn Sie die Verwaltungsoberfläche verwenden https:<proxmox-node>:8006, klicken Sie auf Rechenzentrum, wählen Sie Speicher aus, klicken Sie auf Hinzufügen und wählen Sie NFS aus.

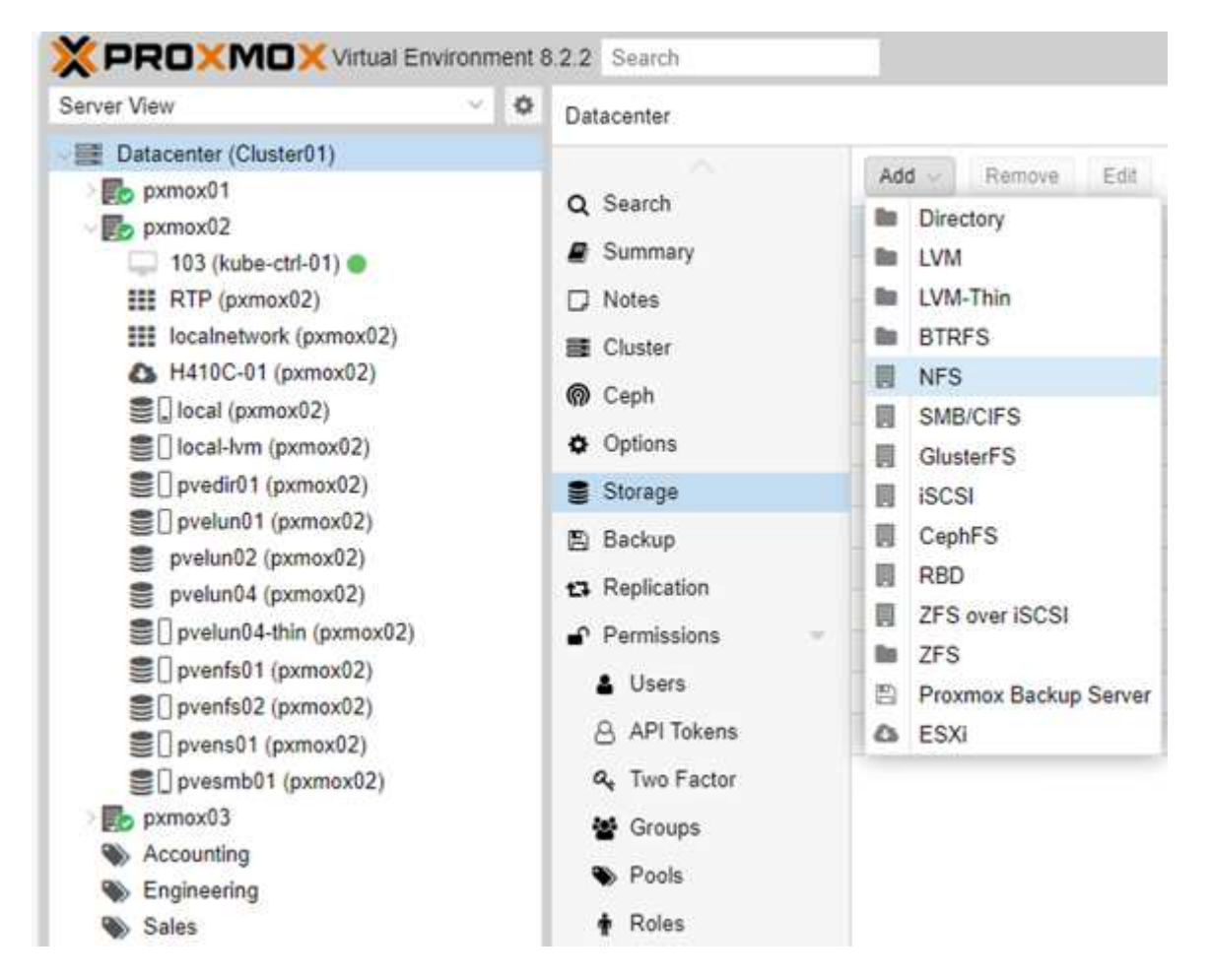

 Geben Sie die Details ein, nachdem Sie die Serverinformationen bereitgestellt haben, sollten die NFS-Exporte in die Liste eingetragen und aus der Liste ausgewählt werden. Denken Sie daran, die Inhaltsoptionen auszuwählen.

| General Ba     | ickup Retention        |         |                       |
|----------------|------------------------|---------|-----------------------|
| ID:            | pvenfs01               | Nodes:  | All (No restrictions) |
| Server:        | pvenas sddc netapp com | Enable: |                       |
| Export.        | ×.                     |         |                       |
| Content:       | /pvenfs01<br>/pvenfs02 |         |                       |
| Preallocation: | /pvesmb01              |         |                       |

4. Aktualisieren Sie für das Session-Trunking auf jedem Proxmox VE-Host die Datei /etc/fstab, um

denselben NFS-Export unter Verwendung einer anderen LIF-Adresse zusammen mit der Option max connect und NFS-Version zu mounten.

| Server View                                                                                                    | ~ 0 | Node 'parnov0''                                                                                                    | "D Raboot | C Shuldown | )_ Shell v | I Bulk Actions | @ Heb |
|----------------------------------------------------------------------------------------------------|-----|----------------------------------------------------------------------------------------------------|-----------|------------|------------|----------------|-------|
| Distantier (Caster-01)     promot(2     Distantier (Caster-01)     To (Lube-chi-01)     Distantier (promot(2)     Distantier (promot(2)     Distantier (promot(2)     Distantier (promot(2))     Distantier (promot(2))     Distantier ( |     | <pre>Sauch Sauch Linux peeced1 4.8.4-2-pre \$1 HMP PREDENT_DIMANCE PMC 6.8.4-2 (2024-94-10717)363) #86_64 Sauch Sauch Proprame included with the holian UNU/Linux system are free software; the sast distribution terms for each program are described in the individual files in /unt/share/dool/forgyright. Sauch Sauch Sauch Sauch Combine UNU/Linux comes with ABGCD/TEX 902 40 op trs/) Combine UNU/Linux comes with ABGCD/TEX 902 40 op trs/) Combine UNU/Linux comes 40 0 2 Dis/2011.10.661/peenf00/Linux/peerf000 Infs wers#4.1,max_connect#4 0 2 Dis/2011.10.661/peenf00/Linux/peerf000 Infs wers#4.1,max_connect#4 0 2 Dis/2011.10.651/peenf00/Linux/peerf000 Infs wers#4.1,max_connect#4 0 2 Dis/2011.10.651/peenf00/Linux/peerf000 Infs wers#4.1,max_connect#4 0 2 Dis/2011.10.651/peenf00/Linux/peerf000 Infs wers#4.1,max_connect#4 0 2 Dis/2011.10.651/peenf00/Linux/peerf000 Infs wers#4.1,max_connect#4 0 2 Dis/2011.10.651/peerf00/Linux/peerf000 Infs wers#4.1,max_connect#4 0 2 Dis/2011.10.651/peerf00/Linux/peerf000 Infs wers#4.1,max_connect#4 0 2 Dis/2011.10.651/peerf00/Linux/peerf000 Infs wers#4.1,max_connect#4 0 2 Dis/20</pre> |           |            |            |                |       |

5

| nfs: | pvenfs01                                               |
|------|--------------------------------------------------------|
|      | export /pvenfs01                                       |
|      | path /mnt/pve/pvenfs01                                 |
|      | server pvenas.sddc.netapp.com                          |
|      | content iso, rootdir, backup, vztmpl, images, snippets |
|      | prune-backups keep-all=1                               |

## LVM mit iSCSI

#### LVM Shared Pool mit iSCSI mit ONTAP

Führen Sie die folgenden Aufgaben aus, um Logical Volume Manager für gemeinsamen Speicher auf Proxmox-Hosts zu konfigurieren:

#### <strong>-Abfragestellen-</strong>

- 1. Stellen Sie sicher, dass zwei linux vlan-Schnittstellen verfügbar sind.
- 2. Stellen Sie sicher, dass Multipath-Tools auf allen Proxmox VE-Hosts installiert sind. Stellen Sie sicher, dass er beim Booten gestartet wird.

```
apt list | grep multipath-tools
# If need to install, execute the following line.
apt-get install multipath-tools
systemctl enable multipathd
```

3. Sammeln Sie den iscsi-Host-ign für alle Proxmox VE-Hosts und stellen Sie ihn dem Speicheradministrator zur Verfügung.

cat /etc/iscsi/initiator.name

Wenn ONTAP neu ist, bieten Sie System Manager zur besseren Benutzerfreundlichkeit an.

- 1. Stellen Sie sicher, dass SVM mit aktiviertem iSCSI-Protokoll verfügbar ist. Folgen "ONTAP 9-Dokumentation"
- 2. Verfügen über zwei Lifs pro Controller, der für iSCSI dediziert ist.

| Name                | Status  | Storage VM | IPspace | Address        | Current node 🌻  | Current p | Portset | Protocols |
|---------------------|---------|------------|---------|----------------|-----------------|-----------|---------|-----------|
| ۹                   |         | Q prox     | Q       | ۹              | ۹               | ۹         | Q       | Q iSCSI   |
| lif_proxmox_iscsi01 | $\odot$ | proxmox    | Default | 172.21.118.109 | ntaphci-a300-01 | a0a-3374  |         | iSCSI     |
| lif_proxmox_iscsi02 | $\odot$ | proxmox    | Default | 172.21.119.109 | ntaphci-a300-01 | a0a-3375  |         | ISCSI     |
| lif_proxmox_iscsi04 | $\odot$ | proxmox    | Default | 172.21.119.110 | ntaphci-a300-02 | a0a-3375  |         | iSCSI     |
| lif_proxmox_iscsi03 | $\odot$ | proxmox    | Default | 172.21.118.110 | ntaphci-a300-02 | a0a-3374  |         | iSCSI     |

- 3. Erstellen Sie die Initiatorgruppe und füllen Sie die Host-iscsi-Initiatoren aus.
- 4. LUN mit der gewünschten Größe auf der SVM erstellen und der in obigem Schritt erstellten Initiatorgruppe präsentieren.

| DESCRIPTION                                                                                                    | pvelun01                                                                                     |             |                                         |          |
|----------------------------------------------------------------------------------------------------|----------------------------------------------------------------------------------------------|-------------|-----------------------------------------|----------|
| STORAGE VM<br>proximox<br>Storage and optimization<br>CAPACITY<br>250 GIB ~<br>250 GIB ~<br>250 GIB | DESCRIPTION                                                                                  |             |                                         |          |
| storage and optimization<br>caractrv<br>250 GiB ~<br>2 Thin provisioning<br>2 Enable space allocation<br>Host information<br>Host mapping<br>Q Search @ Show/hide ~ Thire<br>initiator group LUN ID Type<br>v pve 0 Linux                                                                                                    |                                                                                              |             |                                         |          |
| STORAGE VM<br>proxmox<br>Storage and optimization<br>CAPACITV<br>250 GiB •<br>250 GiB •<br>250 Finit provisioning<br>250 Finite formation<br>HOST MAPPING<br>250 Finitiator group LUN ID Type<br>250 Junu Hom Linux                                                                                                    |                                                                                              |             |                                         |          |
| proxmox Storage and optimization CAPACITY 250 GB ♥ 250 GB ♥ 250 G                                                                                                    | STORAGE VM                                                                                   |             |                                         |          |
| Storage and optimization<br>CAPACITY<br>250 GIB<br>Thin provisioning<br>Enable space allocation<br>HOST INAPPING<br>HOST MAPPING<br>Q Search @ Show/hide ~ Ţ Filter<br>Initiator group LUN ID Type<br>v pve 0 Linux                                                                                                    | proxmox                                                                                      |             |                                         |          |
| CARACITY<br>250 GIB<br>Thin provisioning<br>Enable space allocation<br>HOST INAPPING<br>C Search @ Show/hide ~ = Filter<br>Search @ Show/hide ~ = Filter<br>Provided a state of the state of the state o                                                                                                    | Storage and optimizatio                                                                      | p           |                                         |          |
| 250       GiB ♥         Initiator group       LUN ID         Very Lunx       Unitiator                                                                                                    | сарасту                                                                                      |             |                                         |          |
| ✓       Thin provisioning         ✓       Enable space allocation         Host information         NGST MAPPING         ✓       Initiator group       LUN ID       Type         ✓       Initiator group       0       Linux                                                                                                    | 250 GiB 💙                                                                                    |             |                                         |          |
| Enable space allocation   Host information   Proof of Show/hide    Proof MAPPING   Proof Mapping   Proof Mapping <t< td=""><td>Thin provisioning</td><td></td><td></td><td></td></t<>                                                                                                    | Thin provisioning                                                                            |             |                                         |          |
| Host information<br>HOST MAPPING<br>Search @ Show/hide ~ = Filter<br>Initiator group<br>LUN ID<br>Type<br>0<br>Linux                                                                                                    |                                                                                              |             |                                         |          |
| Initiator group     LUN ID     Type       V     pve     0     Linux                                                                                                    | Enable space allocation Host information                                                     |             |                                         |          |
| pve 0 Linux                                                                                                    | Enable space allocation Host information HOST MAPPING                                        | 1000        | Q Search @ Show/hide 🗸                  | ∵ Filter |
|                                                                                                    | Enable space allocation Host information HOST MAPPING Initiator group                        | LUN ID      | Q Search @ Show/hide ~<br>Type          | ₩ Filter |
|                                                                                                    | Enable space allocation   Host information   HOST MAPPING     Initiator group   V   pye      | LUN ID<br>0 | Q Search @ Show/hide ~<br>Type<br>Linux | œ Filter |
|                                                                                                    | Enable space allocation<br>Host information<br>HOST MAPPING<br>Initiator group<br>V pve      | LUN ID<br>0 | Q Search @ Show/hide ~<br>Type<br>Linux | ₩ Filter |
|                                                                                                    | Enable space allocation   Host information     HOST MAPPING     Initiator group     Y   pye  | LUN ID<br>0 | Q Search @ Show/hide ~<br>Type<br>Linux | 로 Filter |
|                                                                                                    | Enable space allocation   Host information     Host MAPPING     Initiator group     V   pve  | LUN ID<br>0 | Q Search @ Show/hide ~<br>Type<br>Linux | œ Filter |
|                                                                                                    | Enable space allocation   Host information     HOST MAPPING     Initiator group     Y   pive | LUN ID      | Q Search @ Show/hide ~<br>Type<br>Linux | ₩ Filter |

5. Benachrichtigen Sie den Virtualisierungsadministrator, dass die lun erstellt wird.

1. Gehen Sie zur Management-UI https:<proxmox node>:8006, klicken Sie auf Rechenzentrum, wählen Sie Speicher aus, klicken Sie auf Hinzufügen und wählen Sie iSCSI aus.

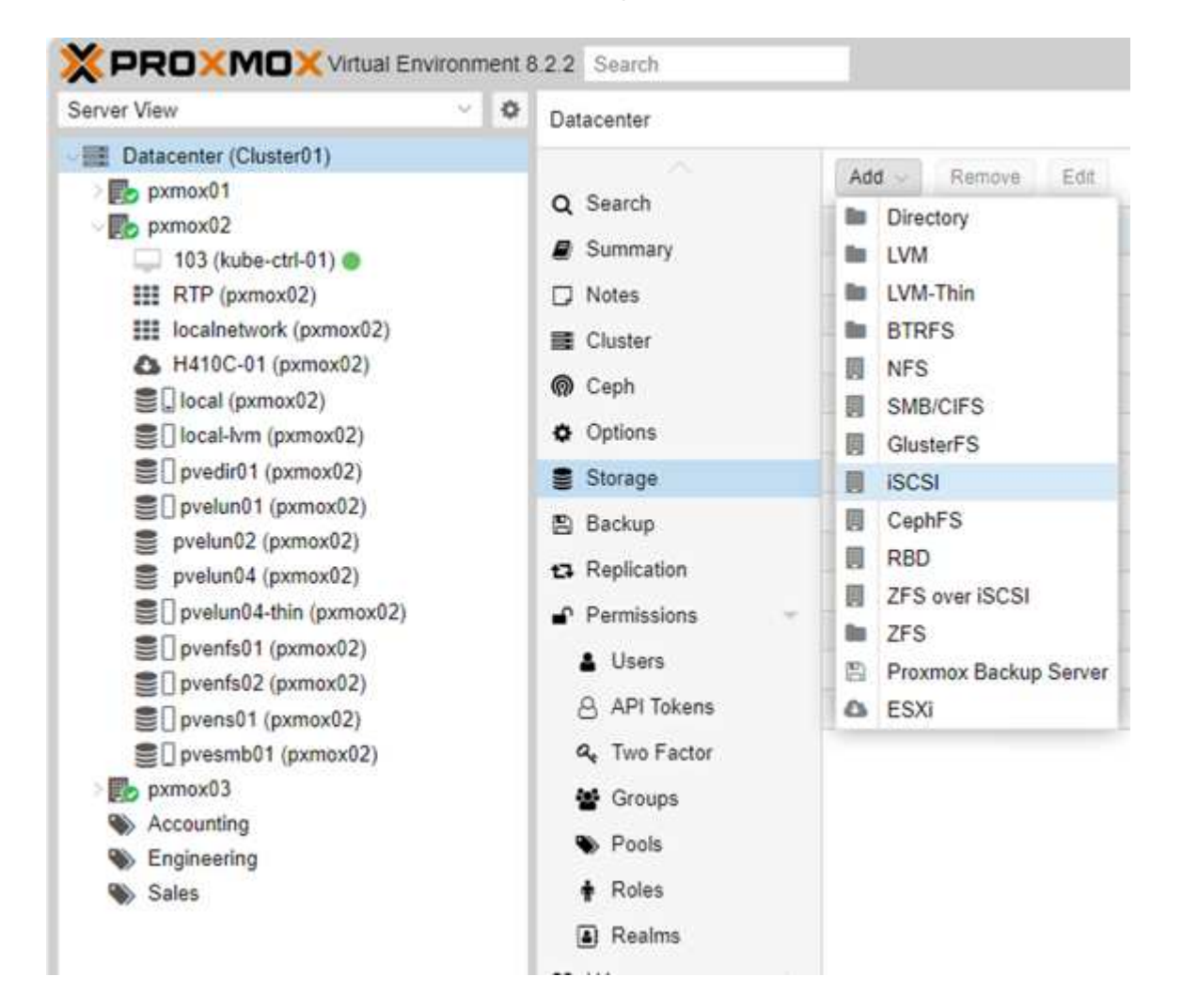

 Geben Sie den Namen der Speicher-id an. Die iSCSI-LIF-Adresse von ONTAP sollte das Ziel auswählen können, wenn kein Kommunikationsproblem vorliegt. Da wir nicht direkt LUN-Zugriff auf die Gast-vm gewähren möchten, deaktivieren Sie das.

| ID:     | pvelun01                | Nodes:                | All (No restrictions) |
|---------|-------------------------|-----------------------|-----------------------|
| Portal: | 172.21.118.109          | Enable:               |                       |
| Target  | -dc00a098b46a21:vs.48 < | Use LUNs<br>directly: |                       |

3. Klicken Sie nun auf Hinzufügen, und wählen Sie LVM aus.

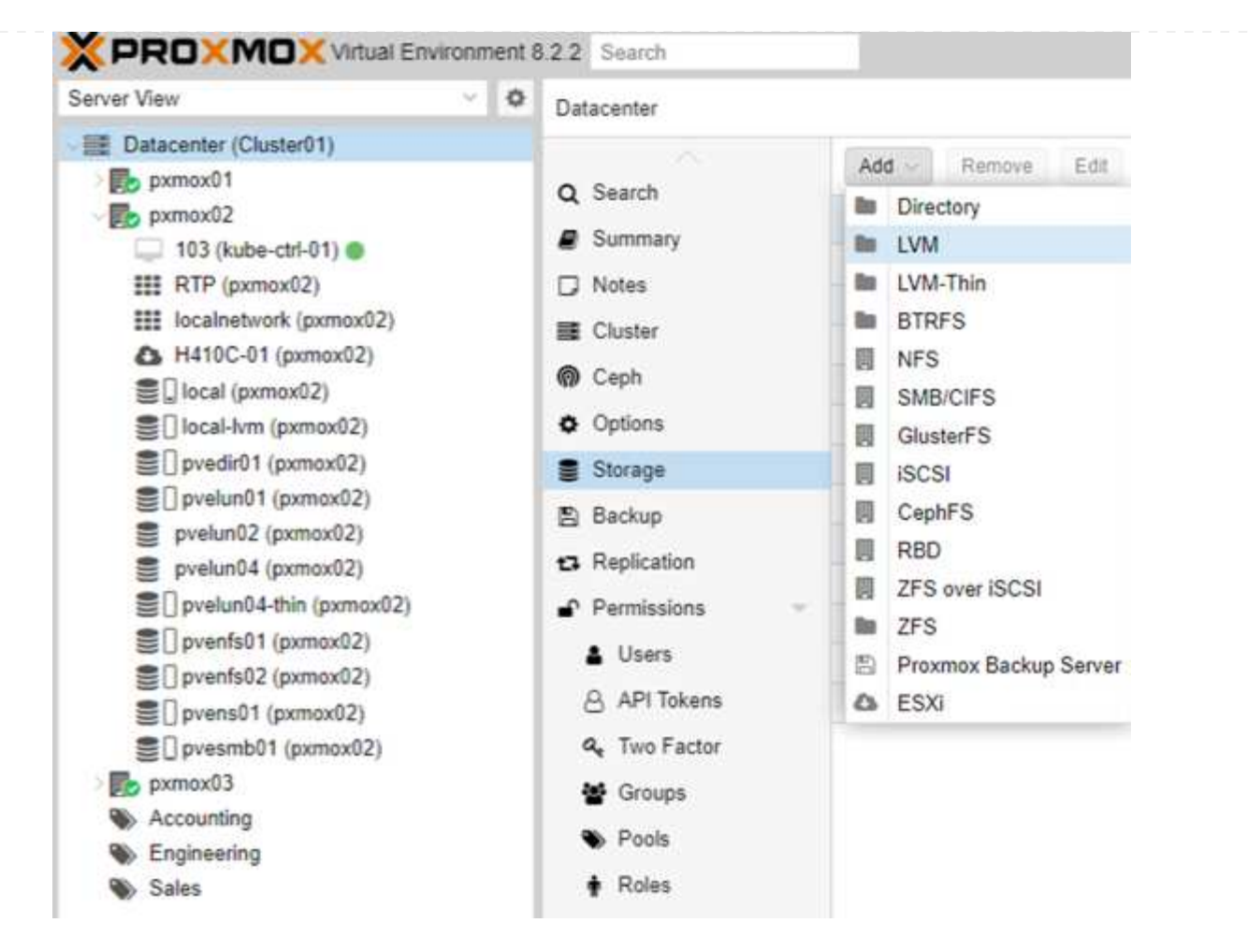

4. Geben Sie den Namen der Speicher-id an, wählen Sie den Basisspeicher aus, der mit dem iSCSI-Speicher übereinstimmen soll, den wir im obigen Schritt erstellt haben. Wählen Sie die LUN für das Basis-Volume aus. Geben Sie den Namen der Volume-Gruppe an. Vergewissern Sie sich, dass gemeinsam genutzt ausgewählt ist.

| Add. LVM      | ckup Retention   |         |         |                       | 8   |           |
|---------------|------------------|---------|---------|-----------------------|-----|-----------|
| ID:           | pvelun01         |         | Nodes:  | All (No restrictions) | ~   |           |
| Base storage: | pvelun01 (iSCSI) | ÷       | Enable: |                       |     |           |
| Base volume:  |                  | ~       | Shared  |                       |     |           |
| Volume group  | Node to scan:    | pxmox01 |         | ×                     |     |           |
| Content.      | Name             |         |         |                       | For | Size      |
| Q Help        | CH 00 ID 0 LUN   | 0       |         |                       | raw | 268.44 GB |
| () help       | CH 00 ID 0 LUN   | 1       |         |                       | raw | 375.81 GB |
|               | CH 00 ID 0 LUN   | 2       |         |                       | raw | 107.37 GB |
|               | CH 00 ID 0 LUN   | 3       |         |                       | raw | 134.22 GB |

5. Hier ist die Beispieldatei zur Speicherkonfiguration für LVM mit iSCSI-Volume.

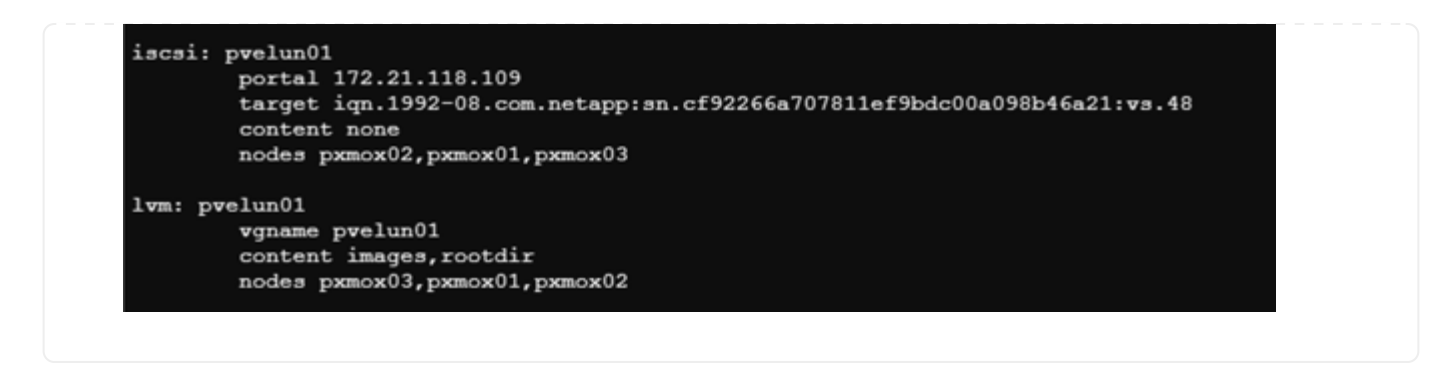

## LVM mit NVMe/TCP

Gemeinsamer LVM-Pool mit NVMe/TCP unter Verwendung von ONTAP

Führen Sie die folgenden Aufgaben aus, um Logical Volume Manager für gemeinsam genutzten Speicher auf Proxmox-Hosts zu konfigurieren:

#### <strong>-Abfragestellen-</strong>

- 1. Stellen Sie sicher, dass zwei linux vlan-Schnittstellen verfügbar sind.
- 2. Führen Sie auf jedem Proxmox-Host im Cluster den folgenden Befehl aus, um die Host-Initiator-Info zu sammeln.

nvme show-hostnqn

3. Stellt dem Storage-Administrator erfasste Host-Nqn-Informationen zur Verfügung und fordert einen nvme-Namespace mit der erforderlichen Größe an. Wenn ONTAP neu ist, bieten Sie System Manager zur Verbesserung der Benutzerfreundlichkeit an.

- 1. Stellen Sie sicher, dass SVM mit aktiviertem NVMe-Protokoll verfügbar ist. Siehe "NVMe Tasks in der ONTAP 9 Dokumentation".
- 2. Erstellung des NVMe Namespace

|                |                | ~                      |
|----------------|----------------|------------------------|
| CAPACITY PER I | NAMESPACE      |                        |
| 100            | GiB            | ~                      |
|                |                |                        |
|                |                |                        |
|                |                |                        |
|                |                | ×                      |
|                |                |                        |
|                | CAPACITY PER 1 | CAPACITY PER NAMESPACE |

- 3. Subsystem erstellen und Host-Nqns zuweisen (bei Verwendung von CLI). Folgen Sie dem obigen Referenz-Link.
- 4. Benachrichtigen Sie den Virtualisierungs-Administrator, dass der nvme-Namespace erstellt wird.

1. Navigieren Sie zu Shell auf jedem Proxmox VE-Host im Cluster, erstellen Sie die Datei /etc/nvme/Discovery.conf und aktualisieren Sie den für Ihre Umgebung spezifischen Inhalt.

```
root@pxmox01:~# cat /etc/nvme/discovery.conf
# Used for extracting default parameters for discovery
#
# Example:
# --transport=<trtype> --traddr=<traddr> --trsvcid=<trsvcid> --host
-traddr=<host-traddr> --host-iface=<host-iface>
-t tcp -1 1800 -a 172.21.118.153
-t tcp -1 1800 -a 172.21.119.153
-t tcp -1 1800 -a 172.21.119.153
-t tcp -1 1800 -a 172.21.119.154
```

2. Beim NVMe-Subsystem anmelden

nvme connect-all

3. Überprüfen und sammeln Sie Gerätedetails.

```
nvme list
nvme netapp ontapdevices
nvme list-subsys
lsblk -1
```

4. Volume-Gruppe erstellen

```
vgcreate pvens02 /dev/mapper/<device id>
```

5. Gehen Sie zu Management UI https:<proxmox node>:8006, klicken Sie auf Rechenzentrum, wählen Sie Speicher, klicken Sie auf Hinzufügen und wählen Sie LVM.

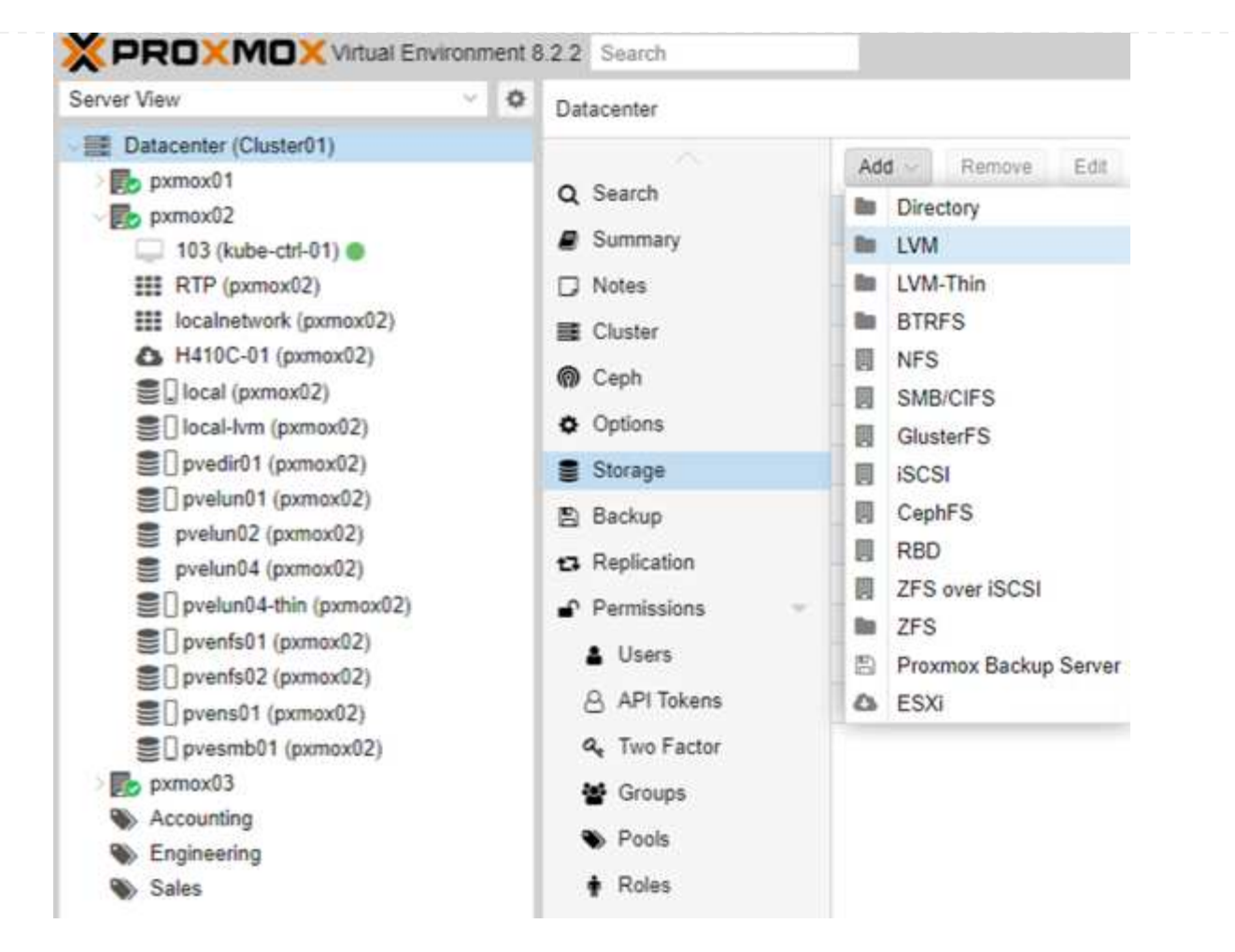

6. Geben Sie den Namen der Speicher-id an, wählen Sie die vorhandene Volume-Gruppe aus und wählen Sie die Volume-Gruppe aus, die gerade mit cli erstellt wurde. Denken Sie daran, die freigegebene Option zu aktivieren.

| ID:           | pvens02                | Nodes:                   | All (No restrictions) |
|---------------|------------------------|--------------------------|-----------------------|
| Base storage: | Existing volume groups | Enable:                  | 12                    |
| Volume group: | pvens02 v              | Shared:                  |                       |
| Content:      | Disk image, Container  | Wipe Removed<br>Volumes: |                       |

7. Hier finden Sie eine Beispiel-Storage-Konfigurationsdatei für LVM mithilfe von NVMe/TCP

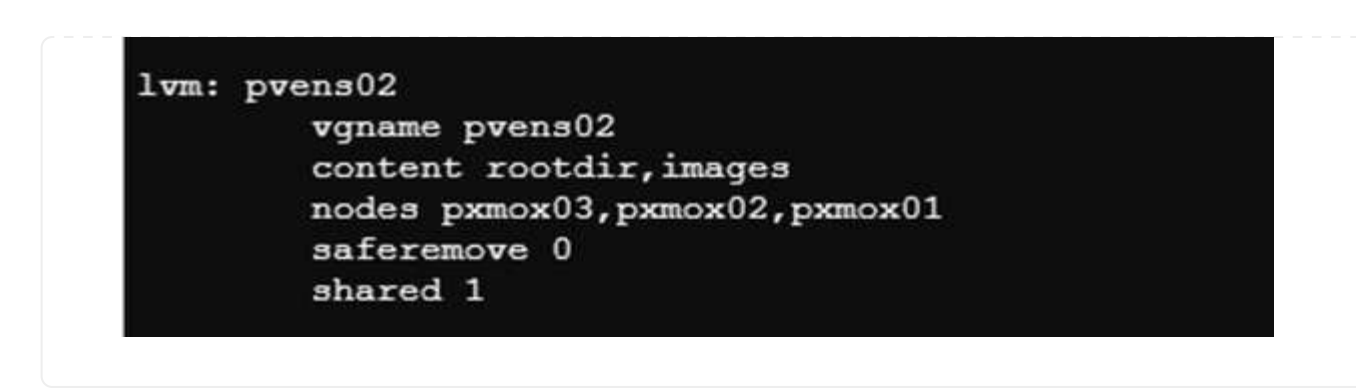

#### Copyright-Informationen

Copyright © 2024 NetApp. Alle Rechte vorbehalten. Gedruckt in den USA. Dieses urheberrechtlich geschützte Dokument darf ohne die vorherige schriftliche Genehmigung des Urheberrechtsinhabers in keiner Form und durch keine Mittel – weder grafische noch elektronische oder mechanische, einschließlich Fotokopieren, Aufnehmen oder Speichern in einem elektronischen Abrufsystem – auch nicht in Teilen, vervielfältigt werden.

Software, die von urheberrechtlich geschütztem NetApp Material abgeleitet wird, unterliegt der folgenden Lizenz und dem folgenden Haftungsausschluss:

DIE VORLIEGENDE SOFTWARE WIRD IN DER VORLIEGENDEN FORM VON NETAPP ZUR VERFÜGUNG GESTELLT, D. H. OHNE JEGLICHE EXPLIZITE ODER IMPLIZITE GEWÄHRLEISTUNG, EINSCHLIESSLICH, JEDOCH NICHT BESCHRÄNKT AUF DIE STILLSCHWEIGENDE GEWÄHRLEISTUNG DER MARKTGÄNGIGKEIT UND EIGNUNG FÜR EINEN BESTIMMTEN ZWECK, DIE HIERMIT AUSGESCHLOSSEN WERDEN. NETAPP ÜBERNIMMT KEINERLEI HAFTUNG FÜR DIREKTE, INDIREKTE, ZUFÄLLIGE, BESONDERE, BEISPIELHAFTE SCHÄDEN ODER FOLGESCHÄDEN (EINSCHLIESSLICH, JEDOCH NICHT BESCHRÄNKT AUF DIE BESCHAFFUNG VON ERSATZWAREN ODER -DIENSTLEISTUNGEN, NUTZUNGS-, DATEN- ODER GEWINNVERLUSTE ODER UNTERBRECHUNG DES GESCHÄFTSBETRIEBS), UNABHÄNGIG DAVON, WIE SIE VERURSACHT WURDEN UND AUF WELCHER HAFTUNGSTHEORIE SIE BERUHEN, OB AUS VERTRAGLICH FESTGELEGTER HAFTUNG, VERSCHULDENSUNABHÄNGIGER HAFTUNG ODER DELIKTSHAFTUNG (EINSCHLIESSLICH FAHRLÄSSIGKEIT ODER AUF ANDEREM WEGE), DIE IN IRGENDEINER WEISE AUS DER NUTZUNG DIESER SOFTWARE RESULTIEREN, SELBST WENN AUF DIE MÖGLICHKEIT DERARTIGER SCHÄDEN HINGEWIESEN WURDE.

NetApp behält sich das Recht vor, die hierin beschriebenen Produkte jederzeit und ohne Vorankündigung zu ändern. NetApp übernimmt keine Verantwortung oder Haftung, die sich aus der Verwendung der hier beschriebenen Produkte ergibt, es sei denn, NetApp hat dem ausdrücklich in schriftlicher Form zugestimmt. Die Verwendung oder der Erwerb dieses Produkts stellt keine Lizenzierung im Rahmen eines Patentrechts, Markenrechts oder eines anderen Rechts an geistigem Eigentum von NetApp dar.

Das in diesem Dokument beschriebene Produkt kann durch ein oder mehrere US-amerikanische Patente, ausländische Patente oder anhängige Patentanmeldungen geschützt sein.

ERLÄUTERUNG ZU "RESTRICTED RIGHTS": Nutzung, Vervielfältigung oder Offenlegung durch die US-Regierung unterliegt den Einschränkungen gemäß Unterabschnitt (b)(3) der Klausel "Rights in Technical Data – Noncommercial Items" in DFARS 252.227-7013 (Februar 2014) und FAR 52.227-19 (Dezember 2007).

Die hierin enthaltenen Daten beziehen sich auf ein kommerzielles Produkt und/oder einen kommerziellen Service (wie in FAR 2.101 definiert) und sind Eigentum von NetApp, Inc. Alle technischen Daten und die Computersoftware von NetApp, die unter diesem Vertrag bereitgestellt werden, sind gewerblicher Natur und wurden ausschließlich unter Verwendung privater Mittel entwickelt. Die US-Regierung besitzt eine nicht ausschließliche, nicht übertragbare, nicht unterlizenzierbare, weltweite, limitierte unwiderrufliche Lizenz zur Nutzung der Daten nur in Verbindung mit und zur Unterstützung des Vertrags der US-Regierung, unter dem die Daten bereitgestellt wurden. Sofern in den vorliegenden Bedingungen nicht anders angegeben, dürfen die Daten ohne vorherige schriftliche Genehmigung von NetApp, Inc. nicht verwendet, offengelegt, vervielfältigt, geändert, aufgeführt oder angezeigt werden. Die Lizenzrechte der US-Regierung für das US-Verteidigungsministerium sind auf die in DFARS-Klausel 252.227-7015(b) (Februar 2014) genannten Rechte beschränkt.

#### Markeninformationen

NETAPP, das NETAPP Logo und die unter http://www.netapp.com/TM aufgeführten Marken sind Marken von NetApp, Inc. Andere Firmen und Produktnamen können Marken der jeweiligen Eigentümer sein.